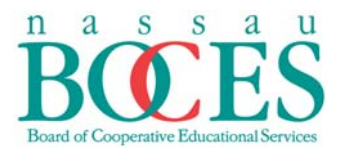

# PowerTeacher Gradebook 2.5 Secondary Level

Created by Anastasia Kokonis, Program Specialist

October 22, 2013

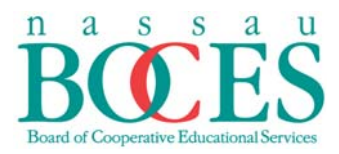

# TABLE OF CONTENTS

| Launching PowerTeacher Gradebook                            | 3               |
|-------------------------------------------------------------|-----------------|
| Overview:Start Up Screen                                    | 4               |
| Reporting Term Grade Set-up                                 | 5               |
| Defining Categories                                         | 6,7             |
| Creating Assignments                                        | 8               |
| Copying Assignments                                         | 9, 10           |
| Category Weight Set-up                                      | 11,12           |
| Copying Category Weights From One Marking Period To Another | 13,14           |
| Dropping Lowest Test Score                                  | 15              |
| Entering Assignment Grades                                  | .16, 17, 18, 19 |
| Overriding Grades                                           | 20, 21          |
| Entering Comments Using The District Comment Bank           | 22, 23          |
| Creating A Group/Set                                        | 24, 25          |
| Viewing Students In A Group/Set                             | 26, 27          |
| Individual Student Reports                                  | 28, 29, 30      |
| Blank Page for Notes                                        | 31              |

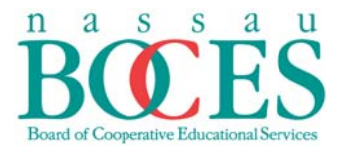

Log in to PowerTeacher Gradebook using your unique Username and Password provided to you. #

| PowerTeach                                          | ŧ<br>er ſ | <br> |                                |
|-----------------------------------------------------|-----------|------|--------------------------------|
| Teacher Sign In<br>Username<br>akokonis<br>Password |           |      | assword<br><sup>:</sup> eature |
| N0225                                               | Sign In   |      |                                |

- 1. Launch PowerTeacher Gradebook In the left pane (2 ways):
  - a. *Click* on the word **Gradebook** PowerTeacher Gradebook
    Launch page appears.

*b.* Click on the Launch
 Gradebook arrow icon to
 <u>instantly launch</u>
 PowerTeacher

|                                                 |              |                    |   |   | school: 3 | andy Sho | re Elenen | tary school | Term: | 12-15 |
|-------------------------------------------------|--------------|--------------------|---|---|-----------|----------|-----------|-------------|-------|-------|
| lavigation                                      | Current Clas | ses                |   |   |           |          |           |             |       |       |
| Start Page<br>Daily Bulletin<br>Staff Directory | HR(M1-F2)    | HH 3 Homeroom      | • | 릂 |           |          | $\times$  | 6           | 8     |       |
| Personalize                                     | RDG(M1-F2)   | HH 3 Reading - ELA | 0 | 릅 |           | 5        | X         | <u></u>     | 8     |       |
| Reports                                         | WRT(M1-F2)   | HH 3 Writing - ELA | 0 | 푬 |           | -        | X         | <u>e</u>    | 8     |       |
| Recommendations                                 | MAT(M1-F2)   | HH 3 Math          | 0 | 릂 |           | -        | X         | <u>e</u>    | 8     |       |
|                                                 | SCI(W1,W2)   | HH 3 Science       | 0 | 를 |           | 5        | X         | <u>e</u>    | 8     |       |
|                                                 | SS(W1,W2)    | HH 3 SS            | 0 | 를 |           |          | X         | <u>e</u>    | 8     |       |
|                                                 | SS2(W1,W2)   | HH 3 SS2           | 0 | 름 |           |          | Х         | <u></u>     | ā     |       |

23 Warning - Security Check Always c. The application's digital signature cannot be verified. trust content Do you want to run the application? from this publisher > PowerTeacher Gradebook Name: Click Run Publisher: NCS Pearson, Inc. Always trust content from this publisher. Run Cancel Part of the application is missing a digital signature. Only run if you 1 More Information ... trust the origin of the application. Note: You can only have one

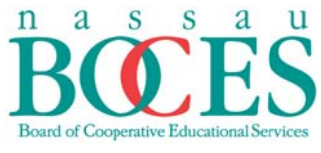

Student Management Services

active session of PowerTeacher Gradebook open at a time. If you attempt to open another session of Gradebook a dialog box will appear to terminate the other session.

# **Overview: Startup Screen**

When PowerTeacher Gradebook 2.5 is launched, it will automatically default to the **Scoresheet**. The Startup Screen consists of the following main areas:

- Menu bar
   Teacher's Classes
   Student Groups
- Categories
   Identification Bar
   Navigation Bar
   Help

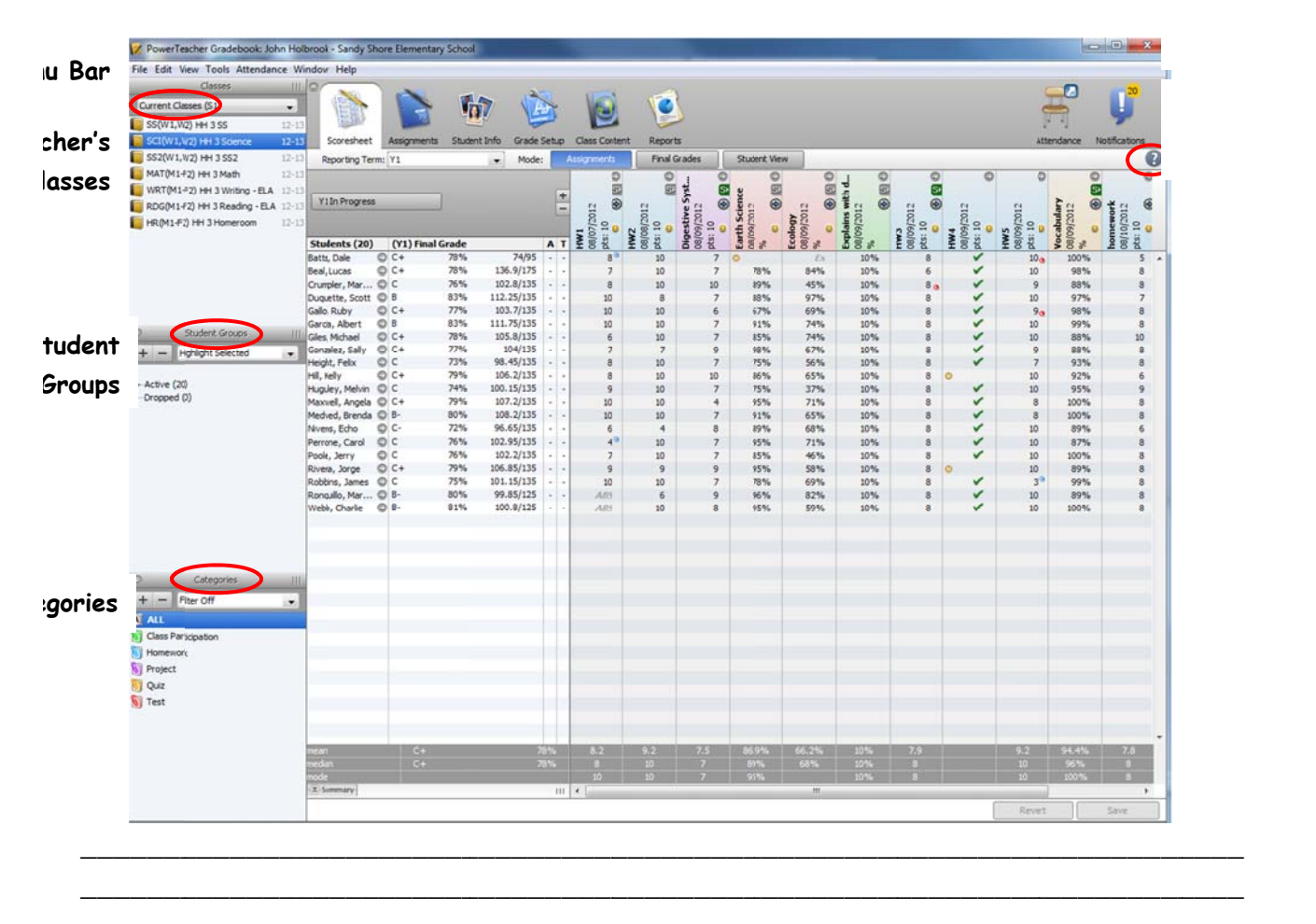

on Bar

3ar

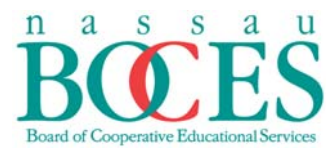

# Reporting Term Grade Set-up

Choose the class you want to work with from the **<u>Classes</u>** pane on the upper left side.

Choose the Grade Set-up from the Navigation bar.

Choose the **Calculations** mode.

Double click on the **<u>Reporting Term</u>** of your choice

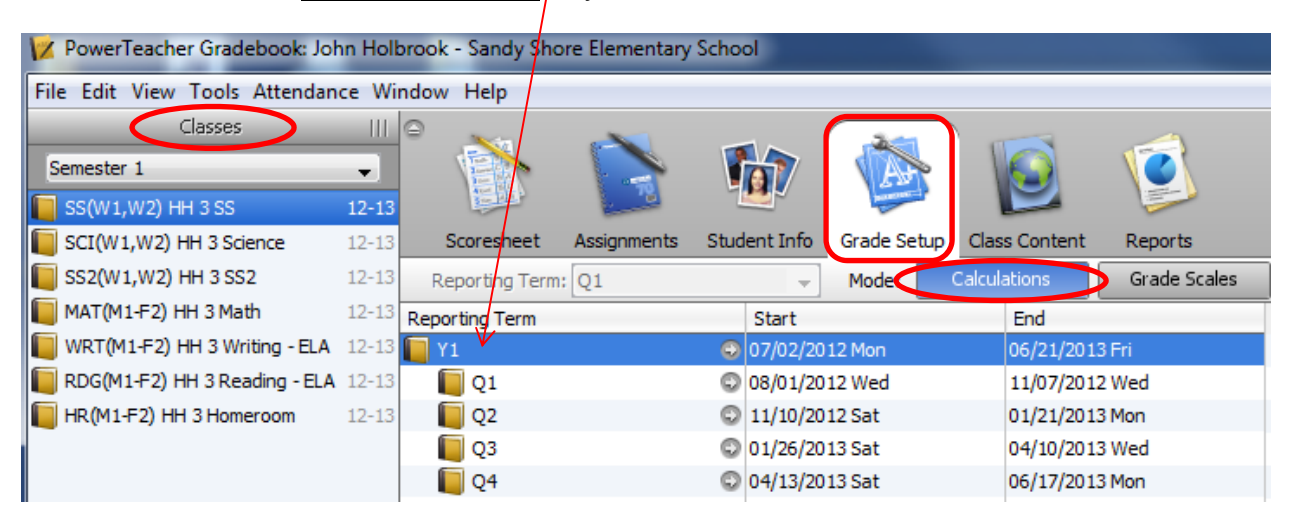

#### Select Term Weights

Enter desired weight amount. Click <u>Save</u> when complete.

| 9 O |                                                                                                    | Y1          |                |            | = |
|-----|----------------------------------------------------------------------------------------------------|-------------|----------------|------------|---|
| A   | Calculate Y1 final grade using: Copy<br>Total control<br>Calculate V1 final grade using: Copy<br>Calculate V1 final grade using: Copy<br>Calculate V1 final grade using: Copy<br>Calculate V1 final grade using: Copy<br>Calculate V1 final grade using: Copy<br>Calculate V1 final grade using: Copy<br>Copy<br>C | Number of k | ow scores to d | liscard: 0 |   |
|     | Name                                                                                                    | Weight      | Percent        | Drop Low   |   |
|     | 🔲 Q1                                                                                                    | 100         | 25.0%          | n/a        |   |
|     | 📔 Q2                                                                                                    | 100         | 25.0%          | n/a        |   |
|     | 📔 Q3                                                                                                    | 100         | 25.0%          | n/a        |   |
|     | 🔲 Q4                                                                                                    | 100         | 25.0%          | n/a        |   |
|     |                                                                                                    |             |                |            |   |
|     |                                                                                                    |             |                |            |   |
|     |                                                                                                    |             |                |            |   |
|     |                                                                                                    |             |                |            |   |
|     |                                                                                                    |             |                |            |   |
|     |                                                                                                    |             |                |            |   |
|     |                                                                                                    |             |                |            |   |
|     |                                                                                                    |             |                |            |   |
|     |                                                                                                    |             |                |            |   |
|     |                                                                                                    |             |                |            |   |
|     |                                                                                                    |             |                |            |   |
|     |                                                                                                    |             |                |            |   |
|     |                                                                                                    |             |                |            |   |
|     |                                                                                                    |             |                |            |   |

Save

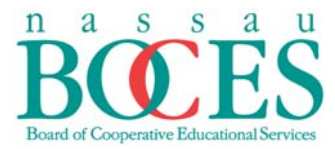

# **Defining Categories**

Gradebook has four categories predefined: **Howework, Projects, Quiz** and **Test.** To add additional categories take the following steps:

In the Categories pane on the left side of the screen, click on the plus + icon

| 0 | Categories          |   |
|---|---------------------|---|
| Ŀ | Filter Off          | • |
| A | ALL                 |   |
| N | Class Participation |   |
| 8 | Homework            |   |
| 8 | Project             |   |
| 8 | Quiz                |   |
| 6 | Test                |   |

| <br>······································ |                                        |  |
|--------------------------------------------|----------------------------------------|--|
|                                            |                                        |  |
| <br>                                       |                                        |  |
|                                            |                                        |  |
| <br>                                       |                                        |  |
|                                            |                                        |  |
|                                            |                                        |  |
|                                            |                                        |  |
|                                            |                                        |  |
|                                            |                                        |  |
|                                            |                                        |  |
|                                            |                                        |  |
|                                            |                                        |  |
|                                            |                                        |  |
|                                            |                                        |  |
|                                            | ······································ |  |
|                                            |                                        |  |
|                                            |                                        |  |
|                                            |                                        |  |
| <br>                                       |                                        |  |
|                                            |                                        |  |
|                                            |                                        |  |
|                                            |                                        |  |
|                                            |                                        |  |
|                                            |                                        |  |
|                                            |                                        |  |
|                                            |                                        |  |
|                                            |                                        |  |
| <br>                                       |                                        |  |
|                                            |                                        |  |
| <br>                                       |                                        |  |
|                                            |                                        |  |
| <br>                                       |                                        |  |
|                                            |                                        |  |
|                                            |                                        |  |
|                                            |                                        |  |
|                                            |                                        |  |
|                                            |                                        |  |
|                                            |                                        |  |
|                                            |                                        |  |

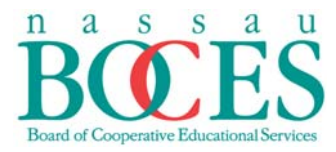

# The Create Assignment Category box will appear. Enter requested information and

## click on <u>"OK."</u>

| 🔀 Create Assignment Categor      |                                      |  |
|----------------------------------|--------------------------------------|--|
| Create Assignment Category       |                                      |  |
| Specify attributes of the Assign | ment Category                        |  |
|                                  |                                      |  |
|                                  |                                      |  |
| Name                             |                                      |  |
| Abbreviation:                    |                                      |  |
| Color:                           | None -                               |  |
| These options will be applied as | defaults to any new assignments when |  |
| created for this category.       |                                      |  |
| Points Possible:                 | 10                                   |  |
| Extra Points:                    | 0                                    |  |
| Score Type:                      | Points 👻                             |  |
| Include in Final Grade:          |                                      |  |
| Publish Assignment:              | Immediately 👻                        |  |
| On Date:                         | MM/dd/yyyy                           |  |
| Days Before Due:                 | 0                                    |  |
| Publish Scores:                  |                                      |  |
| Description:                     |                                      |  |
|                                  |                                      |  |
|                                  |                                      |  |
|                                  |                                      |  |
|                                  |                                      |  |
|                                  |                                      |  |
|                                  |                                      |  |
|                                  |                                      |  |
|                                  |                                      |  |
|                                  |                                      |  |
|                                  | Cancel                               |  |
|                                  |                                      |  |

You will note that the new category will be listed in your **<u>Categories</u>** pane.

| ⊜       | Categories    | 111 |
|---------|---------------|-----|
| + -     | Filter Off    |     |
| A ALL   |               |     |
| Class   | Participation |     |
| 🕅 Extra | Credit        |     |
| Nome    | ework         |     |
| 🕅 Proje | ct            |     |
| 👸 Quiz  |               |     |
| 🛐 Test  |               |     |

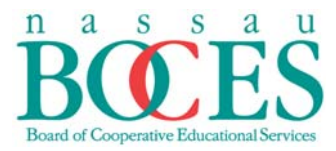

# **Creating Assignments**

Go to <u>Scoresheet</u> on the Navigation bar in the <u>Assignments</u> mode and be sure to be in the correct <u>Reporting Term</u>

Click on the Plus + icon

The 'New Assignment' box will display

|                                   | $\backslash$                               | <b>`</b>                  |                                       |                                  |          |            |               |
|-----------------------------------|--------------------------------------------|---------------------------|---------------------------------------|----------------------------------|----------|------------|---------------|
| ile Edit View Tools Attendance M  | Vindow Help                                | $\backslash$              |                                       |                                  |          |            |               |
| Semester 1                        | Scoresheet Assignmen<br>Reporting Term: Q1 | ts Student Info           | p Class Content Re<br>Assignments Fir | oorts<br>val Grades Student View |          | Attendance | Notifications |
| DDC(41 52) HIL3 Deadles ELA 13 1  | Q1 In Progress                             |                           | +                                     |                                  |          |            |               |
| RDG(M1+2) HH 3 Reading - ELA 12-1 | 3                                          | -                         | -                                     |                                  |          |            |               |
| HR(M1-F2) HH 3 Homeroom 12-1      | 3                                          |                           |                                       |                                  |          |            |               |
|                                   | Student (Q1) Final Grade                   | 2 A                       | т                                     |                                  |          |            |               |
|                                   | Batts, 😡                                   |                           | -                                     |                                  |          |            | *             |
|                                   | Beal, 💿                                    | (T) (T) (T)               | -                                     |                                  |          |            |               |
|                                   | Crum 💿                                     |                           | •                                     |                                  |          |            |               |
| -                                 | Duqu O                                     | (75) (75) (7              | -                                     |                                  |          |            | E             |
| Student Groups                    | Gallo, 😳                                   |                           | -                                     |                                  |          |            |               |
| + - Highlight Selected +          | Gard 😡                                     |                           | -                                     |                                  |          |            |               |
|                                   | Giles, 🐨                                   |                           | •                                     |                                  |          |            |               |
| Active (20)                       | Heigh                                      |                           |                                       |                                  |          |            |               |
| Dropped (0)                       | Hill, K O                                  |                           |                                       |                                  |          |            |               |
| 🕨 欎 physicals                     | mean                                       |                           |                                       |                                  |          |            |               |
|                                   | median                                     |                           |                                       |                                  |          |            |               |
|                                   | mode                                       |                           |                                       |                                  |          |            |               |
|                                   | Summary                                    |                           | IF                                    |                                  |          |            | *             |
|                                   |                                            |                           |                                       |                                  |          | Revert     | Save          |
|                                   | 0 0                                        |                           |                                       | New Assignment                   |          |            | =             |
|                                   |                                            |                           |                                       | Herrinesignitient                |          |            | 0             |
|                                   | Assignment Publish                         | Standards                 |                                       |                                  |          |            | U             |
|                                   |                                            | Name:                     |                                       | Abbreviation:                    |          |            |               |
| Categories                        |                                            | Category: -not specifie   | d-                                    | • O Score Type:                  | Points - |            |               |
| A ALL                             | 0                                          | Points Possible: 100 Extr | a Points: 0                           | Max: 100 Weight:                 | 1.00     |            |               |
| Class Participation               |                                            | Date Duce 10/19/2012      | -                                     | Include in Final Crader          | 178      |            |               |
| Extra Credit                      |                                            | Date Due: 10/10/2012      |                                       | Include in Final Grade.          | V        |            |               |
|                                   |                                            | Description:              |                                       |                                  |          |            |               |
|                                   |                                            | (+ link)                  |                                       |                                  |          |            |               |
| aj Project                        |                                            |                           |                                       |                                  |          |            |               |
| Quiz                              |                                            |                           |                                       |                                  |          |            |               |
| 8] Test                           |                                            |                           |                                       |                                  |          |            |               |
|                                   |                                            |                           |                                       |                                  |          |            |               |
|                                   |                                            |                           |                                       |                                  |          |            |               |
|                                   |                                            |                           |                                       |                                  |          |            |               |
|                                   |                                            |                           |                                       |                                  |          | Revert     | Save          |
|                                   |                                            |                           |                                       |                                  |          |            |               |

Enter requested information in the New Assignment box and click on "Save."

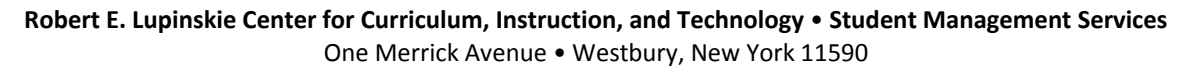

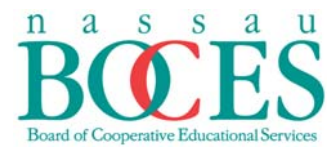

# **Copying Assignments**

The Gradebook allows you to copy assignments from one marking period/term to another.

Right click on the name of the assignment to be copied. A drop down menu will appear.

# Choose Copy Assignments.

| 🔀 PowerTeacher Gradebook: Kimberl | ly Ay | ala-(AK) - Nassau B | OCES Trainii | ng High School |                    |          |             |                           |   |
|-----------------------------------|-------|---------------------|--------------|----------------|--------------------|----------|-------------|---------------------------|---|
| File Edit View Tools Attendance V | Ninde | ow Help             |              |                |                    | _        | _           |                           | _ |
| Classes                           |       |                     |              |                | 12                 | T        | 1           |                           |   |
| 1(A-B) Algebra 1 1                | 2-13  |                     | T            |                | A.                 |          | 2           |                           |   |
| 3(A-B) Introduction to Business   | S1    | Scoresheet          | Assignments  | Student Info   | Grade Setup        | Class (  | Content     | Reports                   |   |
| [] 3(A-B) Entrepreneurship        | S2    | Reporting Term:     | Q2           | •              | Mode:              | Assignme | ents        | Final Grades Student View |   |
| 4(A-B) Introduction to Business   | S2    |                     |              |                |                    | Ż        | <b>\</b>    | 0                         |   |
| 4(A-B) Fashion Marketing          | S1    | O2 In Dreaman       |              |                |                    | +        |             | N                         |   |
| 7(A-B) Business Law               | S1    | Q2 In Progress      |              |                |                    | -        | 13 El       | 010 K                     |   |
| 8(A-B) Introduction to Business   | S2    |                     |              |                |                    |          | new<br>16/2 | Show Details              |   |
| 9(A-B) WISE Sem 1                 | S1    | Students (1)        | (Q2) Fina    | l Grade        |                    | A T      | 1 2 2 C     | Conv Assignments          |   |
| 📔 9(А-В) WISE Sem. 2              | S2    | Bushman, Mervin (   | 0            | 0%             | 18/20 <sub>0</sub> |          |             | Delete Assignment         |   |
|                                   |       |                     |              |                |                    |          |             | Fill Scores               |   |
|                                   |       |                     |              |                |                    |          |             | Quick Fill                |   |
| Student Groups                    |       |                     |              |                |                    |          |             | Import Scores             |   |
| Highlight Salactad                | 1     |                     |              |                |                    |          |             | Export Scores Template    |   |
|                                   | •     |                     |              |                |                    |          |             | Copy Scores               |   |
| Active (1)                        |       |                     |              |                |                    |          |             | Paste Scores              |   |
| Dropped (0)                       |       |                     |              |                |                    |          |             | Clear Scores              |   |

The **Copy Assignments** box will appear.

Check off one or more assignments you wish to copy.

# Click <u>Next</u>.

| opy Assig | Inments                              | A            |                |
|-----------|--------------------------------------|--------------|----------------|
| Copy As   | signments<br>signments to the select | ted classes. |                |
| Select a  | ssignments to copy                   |              |                |
|           | Name                                 | Category     | Date Due       |
| <b>V</b>  | Homework 1                           | Momework     | 01/16/2013 Wed |
|           | Homework 2                           | M Homework   | 01/24/2013 Thu |
| -         |                                      |              |                |
|           |                                      |              |                |
|           |                                      |              |                |
|           |                                      |              |                |
|           |                                      |              |                |
|           |                                      |              |                |
|           |                                      |              |                |
| ?         |                                      |              | Next Cancel    |

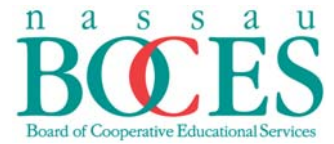

Choose the applicable marking period/quarter/term and/or year you wish to copy *assignments* from the drop down.

Check off appropriate classes you wish to copy assignments to.

Click OK

(Be sure to go back into the assignments and change the due dates, since they will change as well.)

| <pre>v selected assignments from Class: 1(A-B) Algebra 1 12-13 to the selected classes. 2012-2013  Classes Classes Cla</pre> | elected assignments from Class: <b>1(A-B) Algebra 1 12-13</b> to the select 12-2013<br>Classes<br>Classes<br>Same class<br>3(A-B) Introduction to Business<br>4(A-B) Entrepreneurship<br>4(A-B) Fashion Marketing<br>7(A-B) Business Law<br>te: Existing • | ed dasses.                       | * III |
|----------------------------------------------------------------------------------------------------|----------------------------------------------------------------------------------------------------|----------------------------------|-------|
| Classes   and class   and class   <                                                                                                    | Classes          Classes         same class         3(A-B) Introduction to Business         3(A-B) Entrepreneurship         4(A-B) Introduction to Business         4(A-B) Fashion Marketing         7(A-B) Business Law         te:         Existing      | S1<br>S2<br>S2<br>S1<br>S1<br>S1 | * III |
| Image: same class   Image: same class   Image: same class <th><ul> <li>same class</li> <li>3(A-B) Introduction to Business</li> <li>3(A-B) Entrepreneurship</li> <li>4(A-B) Introduction to Business</li> <li>4(A-B) Fashion Marketing</li> <li>7(A-B) Business Law</li> </ul></th> <th>S1<br/>S2<br/>S2<br/>S1<br/>S1</th> <th>•</th>                                                                                                    | <ul> <li>same class</li> <li>3(A-B) Introduction to Business</li> <li>3(A-B) Entrepreneurship</li> <li>4(A-B) Introduction to Business</li> <li>4(A-B) Fashion Marketing</li> <li>7(A-B) Business Law</li> </ul>                                           | S1<br>S2<br>S2<br>S1<br>S1       | •     |
| Image: Signal Signal Signa                  | <ul> <li>3(A-B) Introduction to Business</li> <li>3(A-B) Entrepreneurship</li> <li>4(A-B) Introduction to Business</li> <li>4(A-B) Fashion Marketing</li> <li>7(A-B) Business Law</li> </ul>                                                               | S1<br>S2<br>S2<br>S1<br>S1       | E     |
| Image: Strain Strain                                      | <ul> <li>3(A-B) Entrepreneurship</li> <li>4(A-B) Introduction to Business</li> <li>4(A-B) Fashion Marketing</li> <li>7(A-B) Business Law</li> <li>te: Existing </li> </ul>                                                                                 | S2<br>S2<br>S1<br>S1             |       |
| <ul> <li>4(A-B) Introduction to Business</li> <li>4(A-B) Fashion Marketing</li> <li>7(A-B) Business Law</li> <li>7(A-B) Business Law</li> <li>Date: Existing </li> </ul>                                                                                                    | <ul> <li>4(A-B) Introduction to Business</li> <li>4(A-B) Fashion Marketing</li> <li>7(A-B) Business Law</li> <li>te: Existing </li> </ul>                                                                                                    | S2<br>S1<br>S1                   |       |
| Image: A(A-B) Fashion Marketing S1   Image: T(A-B) Business Law S1   Date: Existing Image: Date OK                                                                                                    | <ul> <li>4(A-B) Fashion Marketing</li> <li>7(A-B) Business Law</li> <li>te: Existing </li> </ul>                                                                                                    | S1<br>S1                         |       |
| □ 7(A-B) Business Law S1 -<br>Date: Existing -<br>Back OK Cancel                                                                                                    | T(A-B) Business Law                                                                                                    | S1 .                             |       |
| Date: Existing  Back Cancel                                                                                                    | te: Existing V                                                                                                    |                                  | Ŧ     |
|                                                                                                    | Back                                                                                                    | Cancel                           |       |
|                                                                                                    |                                                                                                    |                                  |       |
|                                                                                                    |                                                                                                    |                                  |       |

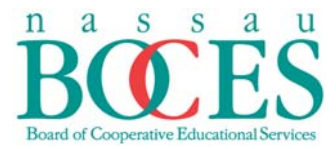

# Category Weight Set up

From <u>Grade Setup</u> on the Navigation bar, in the <u>Calculations</u> mode, double click on the marking period/term you would like to set your category weights in.

| PowerTeacher Gradebook: Kin     | nberly Ay | ala-(AK) - Nassau | BOCES Trainin | g High School           |                           |            |               |
|---------------------------------|-----------|-------------------|---------------|-------------------------|---------------------------|------------|---------------|
| File Edit View Tools Attendan   | ce Wind   | ow Help           |               |                         |                           |            |               |
| Classes                         |           | Θ                 |               |                         |                           |            |               |
| 2012-2013                       | <b>A</b>  |                   |               |                         |                           | -          |               |
| 📔 1(A-B) Algebra 1              | 12-13     | ETT.              | 1             |                         |                           | 14 40      | -             |
| 3(A-B) Introduction to Business | S1        | Scoresheet        | Assignments   | Student Info Grade Setu | Class Content Reports     | Attendance | Notifications |
| 📔 3(A-B) Entrepreneurship       | S2        | Reporting Term    | 1: Y1         | - Moder C               | Calculations Grade Scales |            | 2             |
| 4(A-B) Introduction to Business | S2 _      | Reporting Term    |               | Start                   | End                       | ,          |               |
| 4(A-B) Fashion Marketing        | S1        | 1                 |               | O9/05/2012 Wed          | 02/02/2013 Sat            |            |               |
| 7(A-B) Business Law             | S1        | Q1                |               | 09/05/2012 Wed          | 11/07/2012 Wed            |            |               |
| 8(A-B) Introduction to Business | S2        | 🔲 P1              |               | © 09/05/2012 Wed        | 10/07/2012 Sun            |            |               |
| 9(A-B) WISE Sem 1               | S1        | 🔲 E1              |               | 11/08/2012 Thu          | 11/09/2012 Fri            |            |               |
| Student Groups                  |           | 🔲 Q2              |               | I1/10/2012 Sat          | 01/28/2013 Mon            |            |               |
| Student droups                  |           | 🔲 P2              |               | I1/10/2012 Sat          | 12/16/2012 Sun            |            |               |
| + - Highlight Selected          | •         | 📔 F1              |               | 01/22/2013 Tue          | 01/23/2013 Wed            |            |               |
|                                 |           | 🔲 R1              |               | 02/01/2013 Fri          | 02/02/2013 Sat            |            |               |
| Active (28)<br>Dropped (0)      |           |                   |               |                         |                           |            |               |

# Set the marking period/term to Category Weights.

| V Power Leacher Gradebook: Kimberiy | Ayaia-(AK) - Nassau BOC | ES Training High School |                          |              |                      |               |
|-------------------------------------|-------------------------|-------------------------|--------------------------|--------------|----------------------|---------------|
| File Edit View Tools Attendance Wi  | ndow Help               |                         |                          |              |                      |               |
| Classes                             |                         |                         |                          |              |                      |               |
| 2012-2013 -                         |                         |                         |                          |              | -                    |               |
| [] 1(A-B) Algebra 1 12-13           | ▲ <b>E</b>              |                         |                          |              | [+ +]                | ~             |
| 3(A-B) Introduction to Business S1  | Scoresheet Assi         | ignments Student Info G | rade Setup Class Content | Reports      | Attendance           | Notifications |
| S2                                  | Reporting Term: Y1      | -                       | Mode: Calculations       | Grade Scales |                      |               |
| 4(A-B) Introduction to Business S2  | = Reporting Term        | Start                   | End                      |              |                      |               |
| 4(A-B) Fashion Marketing S1         | Y1                      | 09/05/2012              | Wed 02/02/201            | 3 Sat        |                      | ÷             |
| T(A-B) Business Law S1              | 00                      |                         | Q1                       |              |                      | $\equiv$      |
| 8(A-B) Introduction to Business S2  | -                       |                         |                          |              |                      |               |
| 9(A-B) WISE Sem 1 S1                | -                       | Calculate Q1 final      | grade using: Copy        |              |                      |               |
| Student Groups                      |                         | Total points            |                          | Numl         | ber of low scores to | discard: 0    |
| + - Highlight Selected              | 1 535                   | Term sights             |                          |              |                      |               |
|                                     | protection -            | Category weight         | hts                      |              |                      |               |
| Active (28)                         |                         |                         |                          |              |                      |               |
| Dropped (0)                         |                         | ▲ Name                  |                          | Wei          | ight Percent         | Drop Low      |
|                                     |                         |                         |                          |              |                      |               |
|                                     |                         |                         |                          |              |                      |               |
|                                     |                         |                         |                          |              |                      |               |
|                                     |                         |                         |                          |              |                      |               |
|                                     |                         |                         |                          |              |                      |               |
|                                     |                         |                         |                          |              |                      |               |
|                                     |                         |                         |                          |              |                      |               |
|                                     |                         |                         |                          |              |                      |               |
|                                     |                         |                         |                          |              |                      |               |
| <ul> <li>Categories</li> </ul>      |                         |                         |                          |              |                      |               |
| + - Filter Off                      |                         |                         |                          |              |                      |               |
| A ALL                               |                         |                         |                          |              |                      |               |
| 1 Homework                          |                         |                         |                          |              |                      |               |
| S Participation                     |                         |                         |                          |              |                      |               |
| 🗑 Project                           |                         |                         |                          |              |                      |               |
| 🗑 Quiz                              |                         | add category            |                          |              |                      |               |
| 🕅 Test                              |                         | - add category          |                          |              |                      | _ remove      |

Robert E. Lupinskie Center for Curriculum, Instruction, and Technology • Student Management Services One Merrick Avenue • Westbury, New York 11590

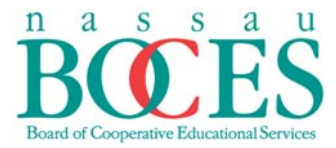

Select all categories you would like included in the final grade for that particular marking period/term/quarter.

| 🔀 Select ( | Categories    | <br>         |  |
|------------|---------------|--------------|--|
|            | Category      | Abbreviation |  |
|            | Homework      | HW           |  |
|            | Participation | Partic       |  |
|            | Project       | PROJ         |  |
|            | 🛐 Quiz        | QZ           |  |
|            | 🔊 Test 🔄      | TST          |  |
|            |               |              |  |
|            |               |              |  |
|            |               |              |  |
|            |               |              |  |
|            |               |              |  |
|            |               |              |  |
|            |               |              |  |
|            |               | Cancel OK    |  |

Type in the weight for each category selected to be calculated in the final grade.

Click <u>Save</u>.

| 0       |               | Q1                                                                               |             |                   |          |
|---------|---------------|----------------------------------------------------------------------------------|-------------|-------------------|----------|
| A COLOR | Cal<br>©<br>© | culate Q1 final grade using:<br>Total points<br>Term weights<br>Category weights | Number of I | low scores to dis | scard: 0 |
|         |               | Name                                                                             | Weight      | Percent V         | Drop Low |
|         | 81            | Test                                                                             | 40          | 100.0%            | 0        |
|         | 81            | Project                                                                          | 20          | 21.1%             | 0        |
|         |               | Quiz                                                                             | 20          | 21.1%             | 0        |
|         |               | Homework                                                                         | 10          | 10.5%             | 0        |
|         | 5             | Participation                                                                    | 10          | 10.0%             | 0        |
|         |               |                                                                                  |             |                   |          |
|         | 0             | add category                                                                     |             |                   | • remove |
|         |               |                                                                                  |             | Revert            | Save     |

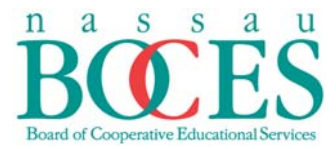

## Copying Category Weights From One Marking Period to Another

Once you have successfully set up your <u>Category Weights</u> for the first marking period, you may copy them to the remaining marking periods for the school year.

From the first marking period/trimester, Category Weight set up screen click Copy.

|  | Cak<br>_ 1<br>_ 1<br>@ 0 | culate Q1 final grade using: COBY<br>fotal points<br>ferm Weights / Standards Weights<br>category Weights | Number of | low scores to a | liscard: 0 |
|--|--------------------------|----------------------------------------------------------------------------------------------------|-----------|-----------------|------------|
|  |                          | Name                                                                                                    | Weight    | Percent         | Drop Low   |
|  | 81                       | Homework                                                                                                  | 10        | 10.000%         | 0          |
|  | 100                      | Lab                                                                                                    | 10        | 10.000%         | 0          |
|  | 8                        | Participation                                                                                             | 10        | 10.000%         | 0          |
|  | 8                        | Project                                                                                                   | 10        | 10.000%         | 0          |
|  | 8                        | Quiz                                                                                                    | 10        | 10.000%         | 0          |
|  | 8                        | Test                                                                                                    | 50        | 50.000%         | 0          |
|  |                          |                                                                                                    |           |                 |            |
|  |                          |                                                                                                    |           |                 |            |

Select the marking period you would like to copy. (This is the marking period you initially set up the category weighting for.)

#### Click OK.

|  | Calco      | Q1 ulate Q1 final grade using:  Copy Copy Final Grade Setup        | mber of | low scores to | discard; 0 |
|--|------------|--------------------------------------------------------------------|---------|---------------|------------|
|  | © 1<br>© 0 | Copy Final Grade Setup<br>Copy this reporting term or the entire d | eight   | Percent       | Drop Low   |
|  |            |                                                                    |         | n/a<br>n/a    | 0          |
|  | 5          | Select the item to be copied                                       |         | n/a           | 0          |
|  | 10         |                                                                    |         | n/a           | 0          |
|  | 1          | Entire data 1(A D) Alashra 1                                       |         | n/a           | 0          |
|  | 8          | C Entire class - 1(A-b) Algebra 1                                  |         | n/a           | 0          |
|  |            | Cancel                                                             |         |               |            |

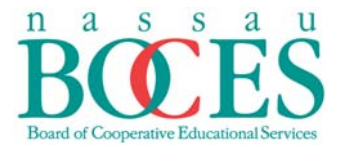

Choose the marking periods that you wish to copy the category weighting/grade set up to. (In this example we are copying the set up from Q1 to Q2, Q3 and Q4.)

# Click Next.

| tal points<br>ategory Weights |
|-------------------------------|
| ategory Weights               |
| tal aciata                    |
| tal points                    |
| tal points                    |
| tal points                    |
| tal points                    |
| tal points                    |
| tal points                    |
| tal points                    |
|                               |
|                               |
|                               |

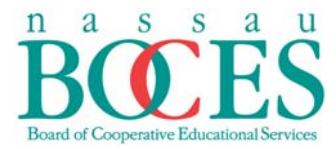

# **Dropping Lowest Test Score**

From <u>Grade Setup</u> of the <u>Navigation bar</u> in <u>Calculations mode</u>, double click on the appropriate marking period. Make sure the <u>Category Weights</u> is checked off.

A box will appear with the Categories you previously setup. Double click on the <u>Test</u> category.

Scroll over to the **<u>Drop Low</u>** box and enter a 1or the number of test grades you would like the Gradebook to discard.

#### Click Save.

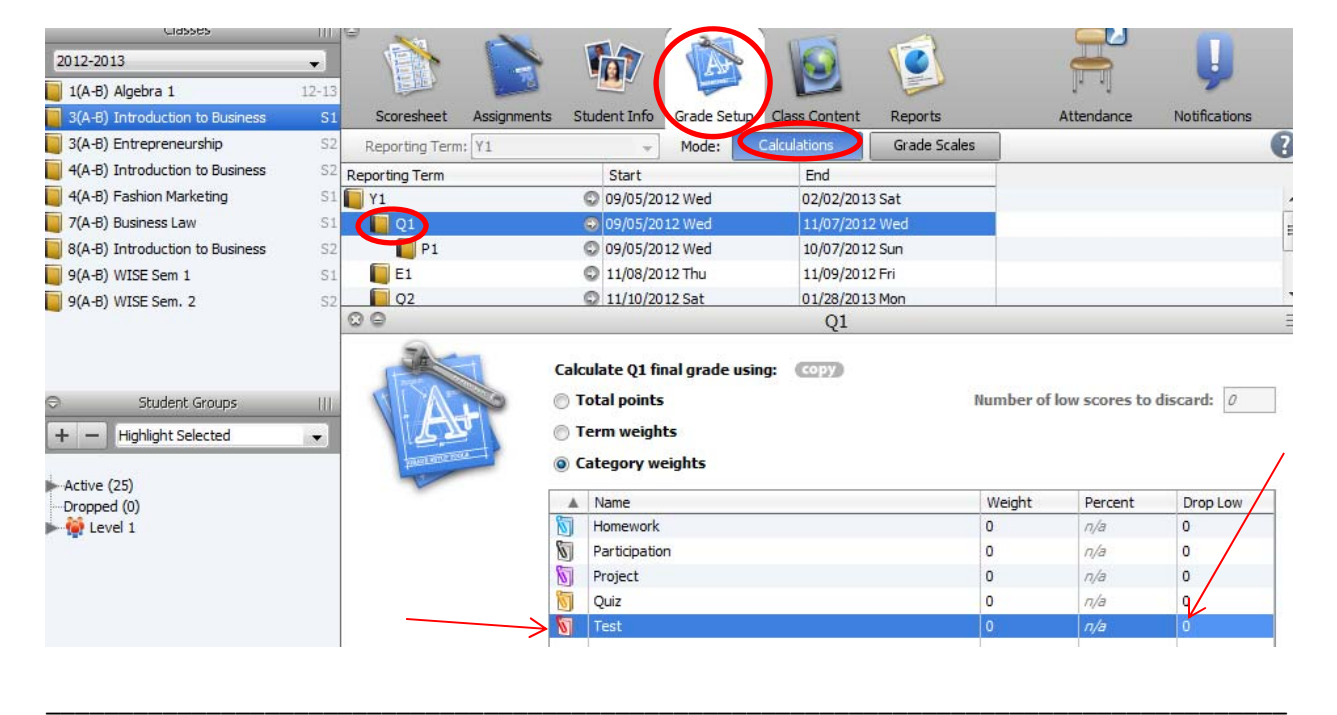

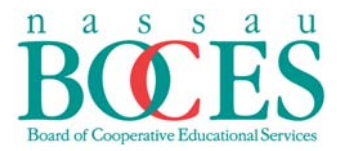

# **Entering Assignment Grades**

From <u>Scoresheet</u> of the Navigation bar in the <u>Assignments</u> mode, choose the appropriate **REPORTING TERM** from the drop down menu.

| 💋 PowerTeacher Gradebook: Joh | n Holl | brook - Sandy Shoi | re Elementary | School       |  |
|-------------------------------|--------|--------------------|---------------|--------------|--|
| File Edit View Tools Attendan | ce Wi  | ndow Help          |               |              |  |
| Classes                       |        |                    |               |              |  |
| Semester 1                    | -      |                    |               |              |  |
| SS(W1,W2) HH 3 SS             | 12-13  |                    | 1             |              |  |
| SCI(W1,W2) HH 3 Science       | 12-13  | Scoresheet         | Assignments   | Student Info |  |
| SS2(W1,W2) HH 3 SS2           | 12-13  | Reporting Term:    | Q1            | -            |  |
| MAT(M1-F2) HH 3 Math          | 12-13  |                    | Q1            | <u>^</u>     |  |
| WRT(M1-F2) HH 3 Writing - ELA | 12-13  |                    | Q2            |              |  |
| RDG(M1-F2) HH 3 Reading - ELA | 12-13  | Q1 In Progress     | Q3            |              |  |
| HR(M1-F2) HH 3 Homeroom       | 12-13  |                    | This Week     | =            |  |
|                               |        | Students (01)      | Next Week     |              |  |
|                               |        | Batts, 🕥           | Last Week     |              |  |
|                               |        | Beal, L 💿          | This Month    | -            |  |

You have several options for entering assignment grades:

**Option 1:** From the <u>Scoresheet</u> menu in the <u>Assignment</u> mode, manually type in the grade by double clicking the intersection between the <u>student's name</u> and <u>assignments</u>

Click <u>Save</u>.

| File Edit View Tools Attendan | ce Wi | ndow Help | D       |             |              |             |                                         |
|-------------------------------|-------|-----------|---------|-------------|--------------|-------------|-----------------------------------------|
| Classes                       |       | 9         |         | -           | -            |             | -                                       |
| Semester 1                    | -     |           |         |             |              | VAR I       |                                         |
| SS(W1,W2) HH 3 SS             | 12-13 |           |         | E B         |              | -           |                                         |
| SCI(W1,W2) HH 3 Science       | 12-13 | Scores    | heet    | Assignments | Student Info | Grade Setup | Class Conte                             |
| SS2(W1,W2) HH 3 SS2           | 12-13 | Reportin  | g Term: | Q1          | •            | Mode:       | Assignments                             |
| MAT(M1-F2) HH 3 Math          | 12-13 |           |         |             | <u> </u>     |             | 0                                       |
| WRT(M1-F2) HH 3 Writing - ELA | 12-13 |           |         |             |              | +           | S.                                      |
| RDG(M1-F2) HH 3 Reading - ELA | 12-13 | Q1 In Pro | gress   |             |              | -           | 8                                       |
| HR(M1-F2) HH 3 Homeroom       | 12-13 |           |         |             |              |             | , <sup>2</sup><br>2<br>2<br>2<br>9<br>0 |
|                               |       | Studen    | (Q1) F  | inal Grade  |              | AT          | HW2<br>08/0                             |
|                               |       | Batts 😡   | C+      | 77%         | 0            | n/a         | 9                                       |

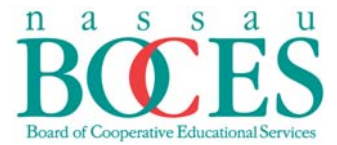

**Option 2:** From the <u>Scoresheet</u> menu in the <u>Assignments</u> mode, right click at the intersection between the <u>student's name</u> and <u>assignment</u>. Slide the cursor over the <u>grades</u> option from the drop down menu and an additional drop down menu will appear with grade choices. Click on the desired **grade**.

| File Edit View Tools Attendance Window Help         Classes         Semester 1         Sorreshest       Assignments       Student Info       Grade Setup       Ches Content       Reports         SS(W1,W2) HH 3 SS       12-13       Reporting Term: Q1       Mode       Assignments       Final Grades       Student         SS2(W1,W2) HH 3 Science       12-13       Reporting Term: Q1       Mode       Assignments       Final Grades       Studen         WRT(M1-F2) HH 3 Reading - ELA 12-13       Q1 In Progress       Q1 In Progress       Image: Q1 Progress       Image: Q1 Progress                                                                             | 🔀 PowerTeacher Gradebook: John  | Holbrook - Sa | andy Shore Elem  | entary School      |       |     |        |                                               |             |                |                   |          |
|----------------------------------------------------------------------------------------------------|---------------------------------|---------------|------------------|--------------------|-------|-----|--------|-----------------------------------------------|-------------|----------------|-------------------|----------|
| Classes         Sec(W1,W2) HH 3 SS       12-13         SS2(W1,W2) HH 3 Science       12-13         SS2(W1,W2) HH 3 Science       12-13         SS2(W1,W2) HH 3 Science       12-13         SS2(W1,W2) HH 3 Science       12-13         Reporting Term:       Q1         MAT(M1-F2) HH 3 Math       12-13         WRT(M1-F2) HH 3 Reading - ELA       12-13         RDG(M1-F2) HH 3 Reading - ELA       12-13         RDG(M1-F2) HH 3 Reading - ELA       12-13         RDG(M1-F2) HH 3 Reading - ELA       12-13         RDG(M1-F2) HH 3 Reading - ELA       12-13         RCC       7%%         NULL       C         Student:       0 C+         OC       76%         Null       0 C+         Student:       0 C-         Callo       0 C-         Callo       0 C-         Gald       0 C-         Gald       0 C-         Gald       0 C-         Gald       0 C-         Gald       0 C-         Gald       0 C-         Gald       0 C-         Gald       0 C-         Gald       0 C                                                                                                    | File Edit View Tools Attendance | Window He     | elp              |                    |       |     |        |                                               |             |                |                   |          |
| Semester 1       Sourcesheet       Assignments       Student Info       Grade Setur       Check Content       Reports         SS2(W1,W2) HH 3 SS       12-13       Scoresheet       Assignments       Student Info       Grade Setur       Check Content       Reports         SS2(W1,W2) HH 3 SS2       12-13       Reporting Term: Q1       Mode       Assignments       Final Grades       Student         MAT(M1+F2) HH 3 Math       12-13       Reporting Term: Q1       Mode       Assignments       Final Grades       Studen         VRD(M1+F2) HH 3 Homeroom       12-13       Studen       Q1 Final Grade       A       T       T                                                                                                    | Classes                         |               |                  |                    | 3     | _   | 、<br>、 |                                               |             | -              |                   |          |
| SS(V1,W2) HH 3 SS       12-13         SCICW1,W2) HH 3 SS       12-13         SCICW1,W2) HH 3 SS       12-13         SS2(W1,W2) HH 3 SS2       12-13         MAR(M1+2) HH 3 Math       12-13         WRT(M1+2) HH 3 Math       12-13         RDC(M1+2) HH 3 Reading - ELA       12-13         PRDC(M1+2) HH 3 Reading - ELA       12-13         Blatts       C+         PRDC(M1+2) HH 3 Homeroom       12-13         Studen       (Q1) Final Grade         A T       C         Blatts       C+         Progress       C         Studen       C +         Org       G         C +       77%         Galo       C -         Gold       C -         Gard       C -         Gard       C -         Active (20)       B-         Dropped (0)       Hill,         Hill,       C -         Max       C -         C +       77%         Max       C -         C -       77%         Max       C -         C -       77%         Max       C                                                                                                    | Semester 1                      | - 1           |                  |                    | 10    |     | -      |                                               |             | 1              |                   |          |
| Science       12-13       Scoreshet       Assignments       Student Info       Grade Setup       Check Content       Reports         SS2(W1,W2) HH 3 SS2       12-13       Reporting Term: Q1       Mode       Assignments       Final Grades       Student         WRT(M1-F2) HH 3 Math       12-13       Reporting Term: Q1       Mode       Assignments       Final Grades       Student         RDG(M1-F2) HH 3 Reading - ELA       12-13       Progress       Progress                                                                                                    | SS(W1,W2) HH 3 SS 1             | 2-13          |                  |                    | Le Le |     | •      |                                               |             |                |                   |          |
| SS2(W1,W2) HH 3 SS2       12-13       Reporting Term: Q1       Mode       Assignments       Final Grades       Studen         MAT(M1-F2) HH 3 Math       12-13       Q1 In Progress       Image: Studen       Q1 In Progress       Image: Studen       Image: Studen       Image: Stu | SCI(W1.W2) HH 3 Science 1       | 2-13 Score    | esheet Assignn   | nents Student Info | Grade | Set | up     | Class Conte                                   | ent Repo    | orts           |                   |          |
| MAT(M1+F2) HH 3 Math       12-13         WRT(M1+F2) HH 3 Writing - ELA       12-13         RDG(M1+F2) HH 3 Reading - ELA       12-13         HR(M1+F2) HH 3 Homeroom       12-13         Student       (Q1) Final Grade         Batts ©       C+         7       7%         Nactive (20)       0         Dropped (0)       B-         Heige       C+         Proped (0)       B-         Hug       C+         Proped (0)       C+         Proped (0)       C+ <t< td=""><td>SS2(W1,W2) HH 3 SS2 1</td><td>2-13 Report</td><td>ting Term: 01</td><td>-</td><td>Mode</td><td>1</td><td></td><td>Assianments</td><td>Eina</td><td>Grades</td><td>Stuc</td><td>lent Vie</td></t<>                                                                                                    | SS2(W1,W2) HH 3 SS2 1           | 2-13 Report   | ting Term: 01    | -                  | Mode  | 1   |        | Assianments                                   | Eina        | Grades         | Stuc              | lent Vie |
| WRT(M1+F2) HH 3 Writing - ELA 12-13         RDG(M1+F2) HH 3 Reading - ELA 12-13         HR(M1-F2) HH 3 Homeroom       12-13         Studen       (Q1) Final Grade       A T         Batts       C+       77%         Beal,       C+       76%         Duqu       B       84%         Outqu       B       84%         Outqu       B       84%         Outqu       B       84%         Outqu       B       84%         Outqu       B       84%         Outqu       B       84%         Outqu       B       84%         Outqu       B       84%         Outqu       B       84%         Outqu       B       84%         Outqu       B       84%         Outqu       B       84%         Outqu       B       84%         Outqu       B       80%         Outqu       B       82%         Outqu       B       81%         Max       C       74%         Max       C       74%         Max       C                                                                                                    | MAT(M1-E2) HH 3 Math            | 2-13          |                  |                    |       |     |        |                                               |             |                |                   |          |
| RDG(M1+F2) HH 3 Reading - ELA 12-13       Q1 In Progress         Student.       Q1 J Final Grade       A       T         Batts       C+       77%       n/a       -         Curum       C       76%       n/a       -         Galo       C       C-       70%       n/a       -         H       Highlight Selected       Galo       C       C-       70%         Active (20)       Dropped (0)       B       81%       n/a       -         Hill,       C       74%       n/a       -         Hugu       C       77%       n/a       -         Max       C-       70%       n/a       -         Hugu       C       C-       70%       n/a       -         Hugu       C       C-       70%       n/a       -         Hugu       C       C+       77%       n/a       -         Hugu       D       66%       n/a       -       -         Hill,       B=       81%       n/a       -       -         Hugu       C       74%       n/a       -       -         Nive                                                                                                    | WRT(M1-F2) HH 3 Writing - ELA   | 2-13          |                  |                    |       |     | _      | Š                                             | es 🔪        | Ë 🗄            |                   |          |
| HR(M1-F2) HH 3 Homeroom       12-13         Student       (Q1) Final Grade       A       T         Batts       C +       77%       n/a       -         Beal,       C +       77%       n/a       -         Crum       C C       76%       n/a       -         Beal,       C +       77%       n/a       -         Duqu       B       84%       n/a       -         Galo       C -       70%       n/a       -         Active (20)       Be       81%       n/a       -         Dropped (0)       Be       81%       n/a       -         Hill,       D       66%       n/a       -         Max       C -       77%       n/a       -         Max       C -       78%       n/a       -         Hill,       D       66%       n/a       -       10         Hill,       C +       77%       n/a       -       10         Hill,       C +       78%       n/a       -       10         Hill,       C +       78%       n/a       -       10       4                                                                                                    | RDG(M1-E2) HH 3 Reading - ELA 1 | Q1 In P       | rogress          |                    |       |     | +      | 61                                            | Lat.        | ical           |                   | l s      |
| Student       (Q1) Final Grade       A       T       T       Student       Student                                                                                                    | HR (M1-E2) HH 3 Homeroom 1      | 2-13          |                  |                    |       |     | -      | 10 20                                         |             | o crit         |                   | je te    |
| Studen       (Q1) Final Grade       A       T       E 8 8       B 8 5       5 8 5       5 8 5       5 8 5       5 8 5       5 8 5       5 8 5       5 8 5       5 8 5       5 8 5       5 8 5       5 8 5       5 8 5       5 8 5       5 8 5       5 8 5       5 8 5       5 8 5       6 5       8 5       5 8 5       6 5       8 5       5 8 5       6 5       8 5       5 8 5       6 5       8 5       5 8 5       6 5       8 5       7 8       8 8       8 5       9 8       10         Beal,       C       77%       n/a       -       -       -       -       -       -       -       -       -       -       -       -       -       -       -       -       -       -       -       -       -       -       -       -       -       -       -       -       -       -       -       -       -       -       -       -       -       -       -       -       -       -       -       -       -       -       -       -       -       -       -       -       -       -       -       -       -       -       -       -       -       -       - <td></td> <td></td> <td></td> <td></td> <td></td> <td>_</td> <td></td> <td>S 80 1 80 80 80 80 80 80 80 80 80 80 80 80 80</td> <td>a ta</td> <td>R R</td> <td>R hav</td> <td>dmo</td>                                                                                                    |                                 |               |                  |                    |       | _   |        | S 80 1 80 80 80 80 80 80 80 80 80 80 80 80 80 | a ta        | R R            | R hav             | dmo      |
| Batts © C+       7%       n/a       -         Beal, © C+       7%       n/a       -         Beal, © C       76%       n/a       -         Curum © C       76%       n/a       -         Duqu © B       84%       n/a       -         H       Highlight Selected       Galo © C-       70%       n/a       -         Galo © C-       70%       n/a       -       -         Active (20)       B-       82%       n/a       -         Heig © C-       70%       n/a       -       -         Max © C       74%       n/a       -       -         Max © C       74%       n/a       -       -         Med © C+       77%       n/a       -       -         Med © C+       77%       n/a       -       -         Med © C+       78%       n/a       -       10       6         Nive © C+       72%       n/a       -       10       4         Perr © C+       72%       n/a       -       9       3         Robb © C       75%       n/a       -       9       3                                                                                                    |                                 | Studen        | . (Q1) Final Gra | ide                | - /-  | Α   | т      | 182<br>181                                    | å ä t       | 5 <u>8</u> 5 1 | 585               | Ľå       |
| Cumm © C       76%       n/a       -         Duqu © B       84%       n/a       -         H       Highlight Selected       Galo © C-       70%       n/a       -         Active (20)       Gonz © B-       82%       n/a       -       Missing         Heig © C+       70%       n/a       -       -       Grades       10         Hull, © B-       81%       n/a       -       -       Fill Scores       8         Hull, © D       66%       n/a       -       -       -       5         Max © C       74%       n/a       -       -       10       6         Nive © C+       77%       n/a       -       -       10       6         Nive © C+       77%       n/a       -       -       10       6         Nive © C+       72%       n/a       -       10       4       5         Perr © C+       72%       n/a       -       10       4       5         Robb © C       75%       n/a       -       10       4       3         Robb © C       75%       n/a       -       10       4                                                                                                    |                                 | Batts G       | C+               | 79%                | n/a   |     | •      |                                               | Collected   | <hr/>          |                   |          |
| Duqu       B       84%       n/a       -       -         Student Groups       Galo       C-       70%       n/a       -       -         +       Highlight Selected       Gard       C-       70%       n/a       -       -         Active (20)       B-       82%       n/a       -       -       Missing       -         Heig       C-       70%       n/a       -       -       -       -       -         Active (20)       Heig       C-       70%       n/a       -       -       -       -       -       -       -       -       -       -       -       -       -       -       -       -       -       -       -       -       -       -       -       -       -       -       -       -       -       -       -       -       -       -       -       -       -       -       -       -       -       -       -       -       -       -       -       -       -       -       -       -       -       -       -       -       -       -       -       -       -       -       -       - </td <td></td> <td>Crum C</td> <td>c</td> <td>76%</td> <td>n/a</td> <td>-</td> <td>-</td> <td></td> <td>Lata</td> <td><math>\mathbf{X}</math></td> <td></td> <td></td>                                                                                                    |                                 | Crum C        | c                | 76%                | n/a   | -   | -      |                                               | Lata        | $\mathbf{X}$   |                   |          |
| Student Groups         Galo         C -         70%         n/a         -         Active (20)         Missing           Heig         C +         77%         n/a         -         -         Missing           Active (20)         B-         82%         n/a         -         -         Grades         10           Dropped (0)         Hill,         B-         81%         n/a         -         -         -         Fill Scores         8           Max         C         74%         n/a         -         -         -         -         -         -         -         -         -         -         -         -         -         -         -         -         -         -         -         -         -         -         -         -         -         -         -         -         -         -         -         -         -         -         -         -         -         -         -         -         -         -         -         -         -         -         -         -         -         -         -         -         -         -         -         -         -         -         -         -<                                                                                                    |                                 | Duqu C        | В                | 84%                | n/a   | -   | -      |                                               | Late        | $\sim$         |                   |          |
| H - Highlight Selected       Garci ©       B-       80%       n/a       -       Missing         Active (20)       Gonz ©       B-       82%       n/a       -       Grades       10         Active (20)       Heig ©       C-       70%       n/a       -       -       Fill Scores       9         Hull, ©       B-       81%       n/a       -       -       Show Score Inspector       7         Max ©       C       74%       n/a       -       -       10       6         Nive ©       C+       78%       n/a       -       4       5         Perr ©       C+       78%       n/a       -       10       4         Nive ©       C+       78%       n/a       -       10       4         Perr ©       C+       78%       n/a       -       10       4         Robb ©       C       75%       n/a       -       9       3                                                                                                    | Student Groups                  | Gallo 🤅       | C-               | 70%                | n/a   | -   | -      |                                               | Exempt      |                |                   |          |
| Giles       C+       77%       n/a       -       Grades       10         Active (20)       Heig       C-       70%       n/a       -       -       Clear Score       9         Hugu       C       -       70%       n/a       -       -       Fill Scores       8         Max       C       74%       n/a       -       -       5       5       5       6       5         Med       C+       78%       n/a       -       4       5       5         Perr       C+       78%       n/a       -       10       4       5         Robb       C-       72%       n/a       -       10       4       5         Port       C+       78%       n/a       -       10       4       5         Pobl       C-       72%       n/a       -       10       4       3         Robb       C       75%       n/a       -       10       2                                                                                                    |                                 | Garci 🤅       | ) B-             | 80%                | n/a   | -   | -      |                                               | Missing     |                |                   |          |
| Gonz ©       B-       82%       n/a       -       -       Clear Score       9         Max ©       C-       70%       n/a       -       -       Fill Scores       8         Max ©       C       74%       n/a       -       -       Show Score Inspector       7         Med ©       C+       78%       n/a       -       -       10       6         Nive ©       C+       77%       n/a       -       4       5         Port ©       C+       72%       n/a       -       10       4         Robb ©       C-       72%       n/a       -       9       3         Robb ©       C       75%       n/a       -       9       3                                                                                                    |                                 | Giles 🤅       | C+               | 77%                | n/a   | -   | -      |                                               | Grades      | $\langle$      |                   | 10       |
| Height     C     70%     1/a     -     Fill Scores     8       Dropped (0)     Hill,     D     66%     n/a     -     Fill Scores     8       Max     C     74%     n/a     -     10     6     6       Med     C+     78%     n/a     -     10     6       Nive     C+     77%     n/a     -     10     6       Perr     C+     77%     n/a     -     10     6       Robl     C-     72%     n/a     -     10     4       Robb     C     75%     n/a     -     10     4                                                                                                    | Active (20)                     | Gonz C        | у в-             | 82%                | n/a   | -   | -      |                                               | Clear Scor  | •              | X                 | 9        |
| Impleter       D       66%       n/a       -       Fill Scores       7         Hugu       D       66%       n/a       -       Show Score Inspector       7         Max       C       74%       n/a       -       10       6         Nive       C+       77%       n/a       -       4       5         Perr       C+       77%       n/a       -       10       6         Pool       C-       72%       n/a       -       10       4         Robb       C       75%       n/a       -       10       4         Robb       C       75%       n/a       -       10       4                                                                                                    | Dropped (0)                     | Heig G        | B-               | 81%                | n/a   | -   | -      |                                               | ciear scor  | c              |                   | -        |
| Max       C       74%       n/a       -       Show Score Inspector       7         Med       C+       78%       n/a       -       10       6         Nive       C+       77%       n/a       -       4       5         Pool       C+       72%       n/a       -       10       4         River       C+       72%       n/a       -       10       4         River       C+       72%       n/a       -       9       3         Robb       C       75%       n/a       -       10       4                                                                                                    |                                 | Hugu C        | D                | 66%                | n/a   |     | -      |                                               | Fill Scores |                | $ $ $\mathcal{I}$ | •        |
| Med       ©       C+       78%       n/a       -       10       6         Nive       ©       C+       77%       n/a       -       4       5         Perr       ©       C+       78%       n/a       -       10       4         Pol       ©       C-       72%       n/a       -       10       4         River       ©       C+       79%       n/a       -       9       3         Robb       ©       C       75%       n/a       -       10       2                                                                                                    |                                 | Max C         | c                | 74%                | n/a   | -   | -      |                                               | Show Sco    | e Inspector    |                   | 7        |
| Nive       C+       77%       n/a       -       -       4       5         Perr       C+       78%       n/a       -       -       10       4         Pool       C-       72%       n/a       -       -       10       4         River       C+       79%       n/a       -       -       99       3         Robb       C       75%       n/a       -       -       10       2                                                                                                    |                                 | Med 🤇         | C+               | 78%                | n/a   | -   | -      | 10                                            |             |                |                   | 6        |
| Perr       © C+       78%       n/a       -       10       4         Pool       © C-       72%       n/a       -       10       4         River       © C+       79%       n/a       -       9       3         Robb       © C       75%       n/a       -       10       2                                                                                                    |                                 | Nive 🤅        | ) C+             | 77%                | n/a   | -   | -      | 4                                             |             |                |                   | 5        |
| Pool       C-       72%       n/a       -       10       7         River       C+       79%       n/a       -       9       3         Robb       C       75%       n/a       -       10       2                                                                                                    |                                 | Perr 🤅        | C+               | 78%                | n/a   | -   | -      | 10                                            |             |                |                   | 4        |
| River C+ /9% n/a 9<br>Robb C 75% n/a 10                                                                                                    |                                 | Pool C        | C-               | 72%                | n/a   | -   | -      | 10                                            |             |                |                   | -        |
| Robert C 75% n/a - 10 2                                                                                                    |                                 | River C       | C+               | 79%                | n/a   | -   | -      | 9                                             |             |                |                   | 3        |
|                                                                                                    |                                 | Robb C        | B                | 85%                | n/a   | -   | -      | 10                                            |             |                |                   | 2        |
| Web B - 80% n/a - 10                                                                                                    |                                 | Web           | B-               | 80%                | n/a   |     | -      | 10                                            |             |                |                   | 1        |
|                                                                                                    |                                 |               |                  | 00.00              |       | -   |        | 10                                            |             |                |                   | 0        |

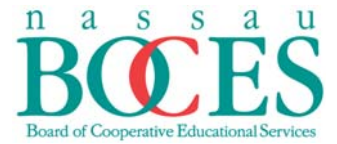

**Option 3:** From the <u>Scoresheet</u> menu in the <u>Assignments</u> mode, right click at the intersection between the <u>student's name</u> and <u>assignment</u>. Click on the <u>Fill Scores</u> option from the drop down menu.

| 🔀 PowerTeacher Gradebook: Jol      | hn Holl | brook - San | dy Shore Ele | mentary | School       |       |     |     |            |       |        |       |               |      |
|------------------------------------|---------|-------------|--------------|---------|--------------|-------|-----|-----|------------|-------|--------|-------|---------------|------|
| File Edit View Tools Attendan      | ice Wi  | ndow Help   | )            |         |              |       |     |     |            |       |        |       |               |      |
| Classes                            |         | 9           |              |         |              | 3     |     |     |            | _     |        |       | 4             |      |
| Semester 1                         | •       |             |              |         |              |       |     | 0   |            |       |        | 1C    |               |      |
| 🔲 SS(W1,W2) НН 3 SS                | 12-13   |             |              | 181     | -            | E     |     | r . |            | -     |        |       | -             |      |
| SCI(W1,W2) HH 3 Science            | 12-13   | Scores      | heet Assig   | nments  | Student Info | Grade | Set | up  | Class      | Conte | nt     | Repo  | orts          |      |
| 🔲 SS2(W1,W2) НН 3 SS2              | 12-13   | Reportin    | g Term: Q1   |         | •            | Mode  | :   |     | \ssignm    | ients |        | Fina  | l Grade       | s    |
| 📒 MAT(M1-F2) HH 3 Math             | 12-13   |             |              |         | ^            |       |     |     |            | 0     |        | 9     | .1            | ি    |
| WRT(M1-F2) HH 3 Writing - ELA      | 12-13   |             |              |         |              |       |     | +   |            | S:    | tes    |       | 臣             |      |
| 📒 RDG(M1-F2) HH 3 Reading - ELA    | 12-13   | Q1 In Pro   | ogress       |         |              |       |     | -   | 12         |       | stra   |       | tica          |      |
| 📔 HR(M1-F2) HH 3 Homeroom          | 12-13   |             |              |         |              |       |     | _   | 20<br>8/20 | 30    | SUOL   | vior  | s cri<br>vior |      |
|                                    |         | Studen      | (01) Final G | irade   | _            | _     | Α   | т   | NHW2       | ;;    | Den    | Beha  | Use:<br>Beha  | ≅ ¦s |
|                                    |         | Batts 🕄     | C+           | 77%     |              | n/a   | -   | -   |            |       |        |       |               |      |
|                                    |         | Beal, 🗊     | C+           | 79%     |              | n/a   | -   | -   |            | C     | ollec  | ted   |               |      |
|                                    |         | Crum 🗊      | С            | 76%     |              | n/a   | -   | -   |            | L     | ate    |       |               |      |
|                                    |         | Duqu 😳      | В            | 84%     |              | n/a   | -   | -   |            |       |        |       |               |      |
| <ul> <li>Student Groups</li> </ul> |         | Gallo 😳     | C-           | 70%     |              | n/a   | -   | -   |            | E     | xemp   | ot    |               |      |
|                                    |         | Garci 💭     | B-           | 80%     |              | n/a   | -   | -   |            | N     | lissin | ig    |               |      |
|                                    |         | Giles 😳     | C+           | 77%     |              | n/a   | -   | -   |            | G     | rade   | s     |               | •    |
|                                    |         | Gonz 😳      | B-           | 82%     |              | n/a   | -   | -   | -          |       |        |       |               |      |
| Active (20)                        |         | Heig 😳      | C-           | 70%     |              | n/a   | -   | -   | _          | C     | lear   | Score |               |      |
| ·····Dropped (0)                   |         | Hill, 😳     | B-           | 81%     |              | n/a   | -   | -   | <          | Fi    | ill Sc | ores  | >             |      |
|                                    |         | Hugu 💭      | 0            | 66%     |              | n/a   | -   | -   |            | S     | how    | Score | Inspect       | or   |
|                                    |         | Max 💭       | C            | /4%     |              | n/a   | -   | -   |            |       |        | score | mpeet         |      |

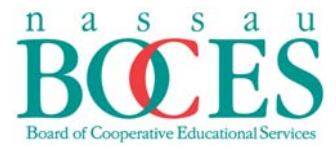

# The Fill Assignment Scores box will appear

Choose items with '**no score**' if you have already populated scores you do not wish to loose, or click on <u>'**Replace All'**</u> to give the same score to all students both with and without scores

Click on the box to the right of the word <u>'Score'</u> and enter the score of your choice

| 🔀 Fill                               | Assignment Scores                                                                               |
|--------------------------------------|-------------------------------------------------------------------------------------------------|
| Fill A<br>Sp                         | ssignment Scores                                                                                |
| Assign<br>Choo<br>I<br>I<br>R<br>Sco | ment: HW2<br>se which score cells to fill:<br>tems with No Score<br>teplace All<br>res Comments |
| Choos                                | e one or more values to fill:                                                                   |
|                                      | Collected:                                                                                      |
|                                      | Late:                                                                                           |
|                                      | Exempt:                                                                                         |
|                                      | Missing:                                                                                        |
|                                      | Score:                                                                                          |
|                                      | Comment:                                                                                        |
|                                      | Approximately <b>2048</b> characters left                                                       |
| •                                    | OK Cancel                                                                                       |

| <br> |  |
|------|--|
|      |  |
|      |  |
|      |  |
| <br> |  |
|      |  |
|      |  |
|      |  |
|      |  |
|      |  |
|      |  |
|      |  |
|      |  |
| <br> |  |
|      |  |
|      |  |
|      |  |
|      |  |
| <br> |  |
|      |  |
|      |  |
|      |  |
| <br> |  |
|      |  |
|      |  |
|      |  |
| <br> |  |
|      |  |
|      |  |
|      |  |
|      |  |
| <br> |  |
|      |  |
|      |  |
|      |  |
| <br> |  |
|      |  |
|      |  |
|      |  |
|      |  |
| <br> |  |
|      |  |
|      |  |
|      |  |
| <br> |  |
|      |  |
|      |  |
|      |  |
|      |  |
|      |  |
|      |  |
|      |  |
|      |  |
| <br> |  |
|      |  |
|      |  |
|      |  |
|      |  |
|      |  |
|      |  |
|      |  |
|      |  |
| <br> |  |
|      |  |
|      |  |
|      |  |
|      |  |
|      |  |
|      |  |
|      |  |
|      |  |
| <br> |  |
|      |  |
|      |  |
|      |  |
|      |  |
|      |  |
|      |  |
|      |  |
|      |  |
|      |  |
|      |  |
|      |  |
|      |  |
| <br> |  |
|      |  |
|      |  |
|      |  |
| <br> |  |
|      |  |
|      |  |
|      |  |
|      |  |
| <br> |  |
|      |  |
|      |  |
|      |  |
| <br> |  |
|      |  |
|      |  |
|      |  |
|      |  |
|      |  |
|      |  |
|      |  |
|      |  |
| <br> |  |
|      |  |

Robert E. Lupinskie Center for Curriculum, Instruction, and Technology • Student Management Services One Merrick Avenue • Westbury, New York 11590

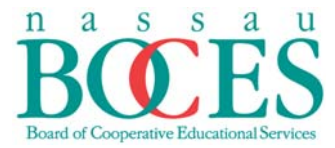

#### **Overriding Grades**

To override a grade calculated by the Gradebook, from <u>Scoresheet</u> on the Navigation bar in the <u>Final Grades</u> mode, double click on the student's final grade.

| 🔽 PowerTeacher Gradebook: Kimb  | erly Ayala-(AK) - I        | Nassau BOCES Traini     | ng High School    |             |         |           |              |          |         |
|---------------------------------|----------------------------|-------------------------|-------------------|-------------|---------|-----------|--------------|----------|---------|
| File Edit View Tools Attendance | Window Help                |                         |                   |             |         |           |              |          |         |
| Classes                         |                            |                         |                   | 2           | -       | -         | _            |          |         |
| 2012-2013                       | / 1                        |                         |                   |             | Ve      |           | 0            |          |         |
| 1(A-B) Algebra 1                | 12-13                      |                         |                   |             |         | 2         |              |          |         |
| 3(A-B) Introduction to Business | S1 Score                   | esheet Assignments      | Student Info      | Grade Setup | Class   | Content F | Reports      |          |         |
| 3(A-B) Entrepreneurship         | S2 Report                  | ing Term: Y1            | -                 | Mode:       | Assignm | ents      | Final Grades | Stude    | nt View |
| 4(A-B) Introduction to Business | S2                         | -                       |                   |             |         |           |              |          |         |
| 4(A-B) Fashion Marketing        | S1                         |                         | - <b>-</b>        |             |         | E =       | n (1         | <u>v</u> |         |
| 7(A-B) Business Law             | S1 Y1 In Pr                | ogress                  |                   |             |         | Sca K     | Sca          | Sca      |         |
| 8(A-B) Introduction to Business | S2                         |                         | $\langle \rangle$ |             |         | oint      | oint         | oit 3    |         |
| [ 9(А-В) WISE Sem 1             | S1 Students                | s (25) ()               | (1) Final Grade   |             | ΔΤ      | <b>10</b> | art<br>00 P  | 00 P     |         |
| [ 9(А-В) WISE Sem. 2            | S2 Adams, Ro               | obert 😳 8               | 8 88%             | n/a         |         | 8/10      | 13/10        | 257/300  |         |
|                                 | Barker, Ma                 | atthew 🔘 91             | l 91%             | n/a         |         | 8/10      | 13/10        | 269/300  |         |
|                                 | Bates, Tra                 | cy 🖸 72                 | 2 72%             | n/a         |         | 8/10      | 10/10        | 210/300  |         |
|                                 | Boyd, Cher<br>Bullock, Vin | rie 😳 91<br>roinia 💿 91 | L 91%             | n/a<br>n/a  |         | 8/10      | 13/10        | 269/300  |         |
| Children Children               | , Danocity th              | gina 🖉 -                |                   |             | -       | 0/10      | 10/10        | 2007000  |         |
|                                 |                            |                         |                   |             |         |           |              |          |         |
|                                 |                            |                         |                   |             |         |           |              |          |         |
|                                 |                            |                         |                   |             |         |           |              |          |         |
|                                 |                            |                         |                   |             |         |           |              |          |         |
|                                 |                            |                         |                   |             |         |           |              |          |         |
|                                 |                            |                         |                   |             |         |           |              |          |         |
|                                 |                            |                         |                   |             |         |           |              |          |         |
|                                 |                            |                         |                   |             |         |           |              |          |         |
|                                 |                            |                         |                   |             |         |           |              |          |         |
|                                 |                            |                         |                   |             |         |           |              |          |         |
|                                 |                            |                         |                   |             |         |           |              |          |         |
|                                 |                            |                         |                   |             |         |           |              |          |         |
|                                 |                            |                         |                   |             |         |           |              |          |         |
|                                 |                            |                         |                   |             |         |           |              |          |         |
|                                 |                            |                         |                   |             |         |           |              |          |         |
|                                 |                            |                         |                   |             |         |           |              |          |         |
|                                 |                            |                         |                   |             |         |           |              |          |         |
|                                 |                            |                         |                   |             |         |           |              |          |         |
|                                 |                            |                         |                   |             |         |           |              |          |         |
|                                 |                            |                         |                   |             |         |           |              |          |         |
|                                 |                            |                         |                   |             |         |           |              |          |         |
|                                 |                            |                         |                   |             |         |           |              |          |         |
|                                 |                            |                         |                   |             |         |           |              |          |         |
|                                 |                            |                         |                   |             |         |           |              |          |         |
|                                 |                            |                         |                   |             |         |           |              |          |         |
|                                 |                            |                         |                   |             |         |           |              |          |         |
|                                 |                            |                         |                   |             |         |           |              |          |         |
|                                 |                            |                         |                   |             |         |           |              |          |         |

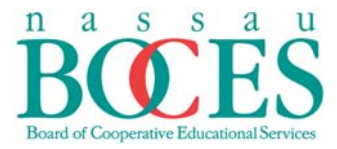

Double click on the student's grade you wish to override. The **<u>Final Grade</u>** box will appear.

## Check the Manual Override box

Enter the grade of your choice and click on **close**.

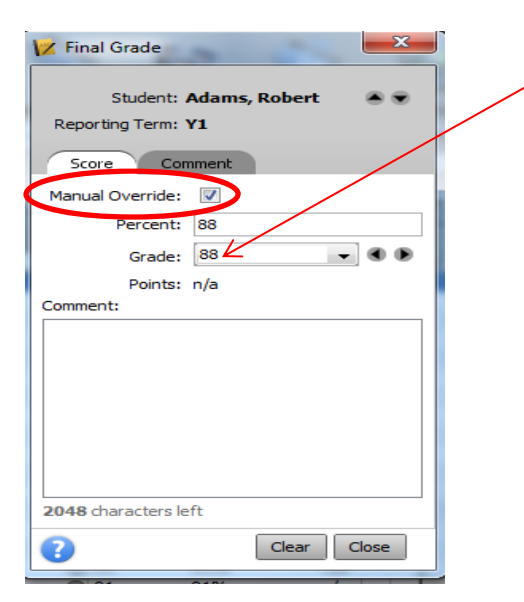

| <br> |  |
|------|--|
| <br> |  |
|      |  |
|      |  |
|      |  |
| <br> |  |
| <br> |  |
| <br> |  |
| <br> |  |
| <br> |  |
| <br> |  |
|      |  |
|      |  |
|      |  |

You will have three indicators once you override the grade. The grade is in bold, italicized and a red exclamation point will appear to the right.

| ile Edit View Tools Attendance  | e Windo | w Help         |                |               |           |           |          |      |              |             |              |
|---------------------------------|---------|----------------|----------------|---------------|-----------|-----------|----------|------|--------------|-------------|--------------|
| Classes                         | Ш       | 0              | and the second |               | 3-        |           |          |      | -            |             |              |
| 2012-2013                       | •       |                |                |               | A.        | - 1       |          | 1    | 0            |             |              |
| 1(A-B) Algebra 1                | 12-13   | 新期             | 1              |               | -         | · •       |          |      |              |             |              |
| 3(A-B) Introduction to Business | S1      | Scoresheet     | Assignments    | Student Info  | Grade Set | tup Class | Conten   | t F  | leports      |             |              |
| 3(A-B) Entrepreneurship         | S2      | Reporting Term | Y1             | •             | Mode:     | Assignm   | nents    |      | Final Grades | 9           | Student View |
| 4(A-B) Introduction to Business | S2      |                | h              | ,             |           |           | 1        | Rail | <b>C N</b>   |             | <b>S</b>     |
| 4(A-B) Fashion Marketing        | S1      | Q              |                |               |           |           | Ξe       | U    | n<br>1       | <u>v</u>    |              |
| 7(A-B) Business Law             | 51      | Y1 In Progress |                |               |           |           | Sca      |      | Sca          | Sca         |              |
| 8(A-B) Introduction to Business | S2      |                |                |               |           |           | oint     |      | oint         | oint (3)    |              |
| 9(A-B) WISE Sem 1               | 51      | Students (25)  | (M             | ) Final Crade |           | A T       | 60       |      | arti<br>00 P | est<br>00 P |              |
| 9(A-B) WISE Sem. 2              | 52      | Adams, Robert  | 0 89           | 89%           | п         | /a        | <b>T</b> | 8/10 | 13/10        | 257         | /300         |
|                                 |         |                |                | $\wedge$      |           | K         |          | -,   |              |             |              |
|                                 |         |                |                |               |           |           |          |      |              |             |              |
|                                 |         |                |                |               |           | N I       |          |      |              |             |              |
|                                 |         |                |                |               |           |           |          |      |              |             |              |
|                                 |         |                |                |               |           |           |          |      |              |             |              |
|                                 |         |                |                |               |           |           |          |      |              |             |              |

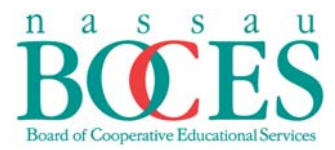

# **Entering Comments Using The District Comment Bank**

Double click on the corresponding intersection of the student's name and Final Grade Column.

# Click on Show Score Inspector.

| Z Power Leacher Gradebook: Kimb | erly Aya | ila-(AK) - Nassau | BOCES Trainin   | g High School |             |               |              |                 |                  |   |   |
|---------------------------------|----------|-------------------|-----------------|---------------|-------------|---------------|--------------|-----------------|------------------|---|---|
| File Edit View Tools Attendance | Windo    | w Help            |                 |               |             |               |              |                 |                  |   |   |
| Classes                         |          |                   |                 |               | 2           |               |              |                 |                  |   |   |
| Quarter 2                       | •        |                   |                 |               |             |               |              |                 |                  |   |   |
| 📒 1(A-B) Algebra 1              | 12-13    | STEP P            | 1               | -             |             |               |              |                 |                  |   |   |
| 3(A-B) Introduction to Business | S1       | Scoresheet        | Assignments     | Student Info  | Grade Setup | Class Content | Reports      |                 |                  |   |   |
| 📒 4(A-B) Fashion Marketing      | S1       | Reporting Term    | : Y1            | •             | Mode:       | Assignments   | Final Grades | Student View    |                  |   |   |
| 7(A-B) Business Law             | S1       | O Torm for this   | dage has ended  |               |             |               | ·            |                 |                  | _ | _ |
| 9(A-B) WISE Sem 1               | S1       | erm for this      | class has ended | •             |             |               |              |                 |                  |   | _ |
| -                               |          | _                 |                 |               |             |               |              |                 |                  |   |   |
|                                 |          | Y1 In Progress    |                 |               |             |               |              |                 |                  |   |   |
|                                 |          |                   |                 |               |             |               |              |                 |                  |   |   |
|                                 |          |                   |                 | _             |             |               |              |                 |                  |   |   |
|                                 | [        | Students (25)     |                 | (Y1)          | Final Grade |               |              |                 |                  | Α | Т |
|                                 |          | Adams, Robert     |                 |               |             |               | <b>85</b> %  |                 | n/a <sub>o</sub> | - | - |
|                                 |          | Barker, Matthew   |                 | ۵ 🕄           |             | _ \           | 91%          |                 | n/a              | - | - |
|                                 |          | Bates, Tracy      |                 | 6) 72         |             | ×             | 72%          |                 | n/a              | • | - |
|                                 |          | Boyd, Cherie      |                 | © 91          |             |               | 91% Fill Sc  | ores            | n/a              | - | - |
|                                 |          | Bullock, Virginia |                 | © 91          |             |               | 91% Show     | Score Inspector | n/a              | 3 | - |
|                                 |          | Deleon, Ann       |                 | © 91          |             |               | 91%          |                 | n/a              | 6 | - |

#### Click on the **<u>Comment</u>** tab.

| Final Grade           | 22   |      |                                       |
|-----------------------|------|------|---------------------------------------|
| Student: Bates, Tracy |      | <br> |                                       |
| Reporting Term: Y1    |      |      |                                       |
| Score Comment         |      |      |                                       |
| Manual Override:      |      | <br> |                                       |
| Percent: 72           |      |      |                                       |
| Grade: 72             | -    | <br> | · · · · · · · · · · · · · · · · · · · |
| Points: n/a           |      |      |                                       |
| comment:              |      |      |                                       |
|                       |      |      |                                       |
|                       |      | <br> |                                       |
|                       |      |      |                                       |
|                       |      | <br> |                                       |
|                       |      |      |                                       |
|                       |      | <br> |                                       |
| 2048 characters left  |      |      |                                       |
|                       |      | <br> |                                       |
| Clear C               | lose |      |                                       |

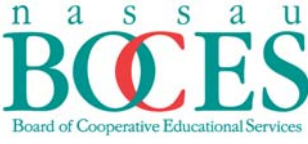

Student Management Services

Choose **District Comment Bank** from the drop down to view comment choices.

|                                 |                                                                               |            |   |                         |           | ~~ |
|---------------------------------|-------------------------------------------------------------------------------|------------|---|-------------------------|-----------|----|
| Student:                        | Bates, Tracy /                                                                |            |   |                         |           | ۲  |
| Reporting Term:                 | ү1                                                                            |            |   |                         |           |    |
| Econo Co                        |                                                                               |            |   |                         |           |    |
| Show Comments:                  | District Comment Bank - Find:                                                 | Catagory   |   | Turne                   | Enverites |    |
| 1488 148                        | nment                                                                         | L GIEUUI V |   | IVDE                    | Eavonies  |    |
| 018 A pl                        | easure to have in class.                                                      | Category   | * | Dist.                   |           |    |
| 018 A pl<br>006 Atte            | nment<br>easure to have in class.<br>ntive & cooperative.                     | Category   | • | Dist.<br>Dist.          |           | •  |
| 018 A pl<br>006 Atte<br>013 Com | nment<br>easure to have in class.<br>ntive & cooperative.<br>mendable effort. |            |   | Dist.<br>Dist.<br>Dist. |           | •  |

Double click on each comment you choose to associate with the student.

| 🗶 Final G                           | rade                                                                                  |          |     |     | Σ               |
|-------------------------------------|---------------------------------------------------------------------------------------|----------|-----|-----|-----------------|
| S<br>Reporting<br>Score<br>Show Con | tudent: Bates, Tracy<br>g Term: Y1<br>Comment<br>nments: District Comment Bank 	Find: |          |     |     | •               |
| Code                                | Comment                                                                               | Category | T T | vne | Favorites       |
| 018                                 | A pleasure to have in class.                                                          | Category | Di  | st. |                 |
| 006                                 | Attentive & cooperative.                                                              |          | Di  | st. | $\rightarrow$   |
| 013                                 | Commendable effort.                                                                   |          | Di  | st. | - <del>2</del>  |
| 017                                 | Conscientious student.                                                                |          | Di  | st. | - <del>2</del>  |
| Separate I                          | Using Line Breaks  t (Edit Comment Preferences to add Smart Text): to have in class.  | 5        |     |     | Insert Selected |
| Approxima                           | tely <b>2020</b> characters left                                                      |          |     |     | Clear Close     |

Note that the comment will then appear in the lower **Comment** box.

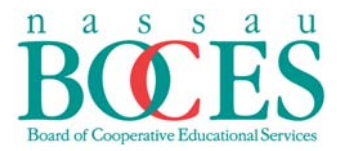

# Creating A Group/Set

The first step to creating student groups is to create a set. After you have created a set, you can create groups within those sets.

Select a class from the **Classes** pane.

In the Student Groups pane click on the plus (+) sign and select Add A Group Set.

|             | 🔀 PowerTeacher Gradebook: Joh   | n Kok | onis-Holbrook - S | Sandy Shore Ele | ementary Schoo | bl         |             |         |                     |                     |           |
|-------------|---------------------------------|-------|-------------------|-----------------|----------------|------------|-------------|---------|---------------------|---------------------|-----------|
|             | File Edit View Tools Attendan   | ce Wi | ndow Help         |                 |                |            |             |         |                     |                     |           |
| μ –         | Classes                         |       |                   |                 | _              | 3-         |             |         | -                   |                     |           |
|             | Semester 1                      |       |                   |                 |                | (A)        |             |         | 0                   |                     |           |
|             | 📗 HR(M1-F2) HH 3 Homeroom       | 12-13 | 3-PEP             |                 |                |            |             |         |                     |                     |           |
|             | 📔 RDG(M1-F2) HH 3 Reading - ELA | 12-13 | Scoresheet        | Assignments     | Student Info   | Grade Setu | Class Conte | ent Re  | eports              |                     |           |
|             | 🔲 WRT(M1-F2) HH 3 Writing - ELA | 12-13 | Reporting Term    | n: Q2           | •              | Mode:      | Assignments | F       | nal Grades          | Stu                 | dent View |
|             | 📔 MAT (M1-F2) HH 3 Math         | 12-13 |                   |                 |                |            | 1           | ; 0     | : 🔾                 | 0                   | 6         |
|             | 🔲 SS2(W1,W2) НН 3 SS2           | 12-13 |                   |                 |                |            | tral        | isio    | ģ                   |                     | 9         |
|             | 📒 SCI(W1,W2) HH 3 Science       | 12-13 | Q2 In Progress    |                 |                |            | spi         | her     | adir                |                     | or k      |
|             | 间 SS(W1,W2) HH 3 SS             | 12-13 |                   |                 |                |            | avior       | avior   | avior               | avior.              | e Ha      |
|             |                                 |       | Students (20)     | (Q2) Final Gra  | de             | <b>A</b> 1 | L Be Ri     | LTR Beh | <b>Oral</b><br>Beha | <b>Effo</b><br>Beha | Defa      |
|             |                                 |       | Batts, Dale 🛛 💿   |                 |                |            | -           | 3       | 3                   | 3                   |           |
| $\setminus$ |                                 |       | Beal, Lucas 🛛     |                 |                |            |             | 3       |                     |                     |           |
|             |                                 |       | Crumpler, 💿       |                 |                |            | •           | 3       | 2                   | 2                   |           |
|             | Chudaah Cusura                  |       | Duquette, 🙄       |                 |                |            |             | 3       |                     |                     |           |
|             | Scadent Groups                  | 111   | Gallo, RUDY       |                 |                |            |             | 3       |                     |                     |           |
|             | + - Highlight Selected          | •     | Giles, Michael    |                 |                |            |             | 3       |                     |                     |           |
| 1           | Add Group Set                   |       | Gonzalez, 🔘       |                 |                |            |             | 3       |                     |                     |           |
|             | Add Group Set                   |       | Height, Felix 💿   |                 |                |            |             | 3       |                     |                     |           |
|             | Add Group                       |       | Hill, Kelly 💿     |                 |                |            |             | 3       |                     |                     |           |
|             | Email                           |       | Huguley, 💿        |                 |                |            | •           | 3       |                     |                     |           |

The Add Student Group Set will appear.

1

Enter the name of the set (up to 50 characters) and click OK.

|              | Add Student Group Set                                                                                                    |  |
|--------------|----------------------------------------------------------------------------------------------------|--|
| $\backslash$ | Add Student Group Set Create a new Student Group Set                                                                                      |  |
|              |                                                                                                    |  |
|              | Create a new Student Group Set. Sets are used to divide the class into<br>groups. Students can be placed in only one group per group set. |  |
|              |                                                                                                    |  |
|              | Group Set Name:                                                                                                    |  |
|              |                                                                                                    |  |
|              | OK Cancel                                                                                                    |  |
|              |                                                                                                    |  |

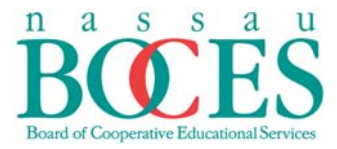

Click on each students' name you would like to place in the group and drag it to the **Group**. You will notice the group number will change as additional students are added.

To remove a student from the **Group**, highlight the student name and click on the minus (-) tab.

| 💋 PowerTeacher Gradebook: Kimberly Ayala-(AK) - Nassau BOCES Training High School |       |                   |             |              |           |     |       |         |           |  |  |  |
|-----------------------------------------------------------------------------------|-------|-------------------|-------------|--------------|-----------|-----|-------|---------|-----------|--|--|--|
| File Edit View Tools Attendance V                                                 | Vindo | w Help            |             |              |           |     |       |         |           |  |  |  |
| Casses                                                                            |       |                   |             |              | 2         |     |       |         |           |  |  |  |
| 2012-2013                                                                         | •     |                   |             |              | A         | 5   | V     |         | C         |  |  |  |
| 3(A-3) Introduction to Eusiness                                                   | S1    | 1 ALL             |             |              | -         |     |       |         | -         |  |  |  |
| 🔲 3(A-B) Entrepreneurship                                                         | S2    | Scoresheet        | Assignments | Student Info | Grade Set | up  | Class | Content | Reports   |  |  |  |
| 4(A-8) Introduction to Eusiness                                                   | S2    | Reporting Term    | : Y1        | -            | Mode:     | As  | sgm   | rents   | Final Gra |  |  |  |
| 📒 4(A-B) Fashion Marketing                                                        | S1    |                   |             |              |           |     |       |         |           |  |  |  |
| 7(A-B) Business Law                                                               | S1    |                   |             | -            |           |     |       |         |           |  |  |  |
| 8(A-B) Introduction to Eusiness                                                   | S2    | Y1 In Progress    | _           |              |           |     |       |         |           |  |  |  |
| 9(A-B) WISE Sem 1                                                                 | S1    |                   |             |              |           |     |       |         |           |  |  |  |
| 9(A-8) WISE Sem. 2                                                                | S2    | Etudopte (2E)     | (11)        | Final Crada  |           |     | т     |         |           |  |  |  |
|                                                                                   |       | Adams Pohert      | 0           |              |           |     |       |         |           |  |  |  |
|                                                                                   |       | Barker, Matthew   | ő           |              |           |     |       |         |           |  |  |  |
| Student Groups                                                                    |       | Bates, Tracy      | Õ           |              |           |     |       |         |           |  |  |  |
| Hisbicht Selected                                                                 | _     | Boyd, Cherie      | 0           |              |           |     | -     |         |           |  |  |  |
|                                                                                   |       | Bullock, Virginia | 0           |              |           | - : | 3 -   |         |           |  |  |  |
| - Artico (25)                                                                     |       | Deleon, Ann       | Q           |              |           | - ( | 6 -   |         |           |  |  |  |
| Dropped (0)                                                                       |       | Fay, Barbra       | 0           |              |           |     |       |         |           |  |  |  |
|                                                                                   |       | Cish Longie       | õ           |              |           |     |       |         |           |  |  |  |
| Group 1 (1)                                                                       |       | Guzman, Filv      | ő           |              |           |     |       |         |           |  |  |  |
| Boyd, Cherie                                                                      |       | Harbin, Steve     | õ           |              |           |     |       |         |           |  |  |  |
| 7                                                                                 |       |                   |             |              |           |     |       |         |           |  |  |  |

\*\*\*Note: The Set is labeled Level 1 and the Group within the Set is labeled Group 1\*\*\*

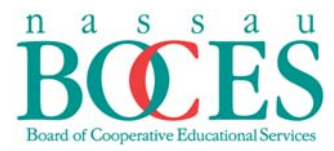

# Viewing Students In A Group/Set

From the **<u>Student Groups</u>** pane, highlight the name of the group of students you wish to view.

Under the **<u>Student Groups</u>** pane, choose *Filter Selected* from the drop down menu.

The student names only in the specified group will appear to the right of the <u>Student</u> <u>Groups</u> pane.

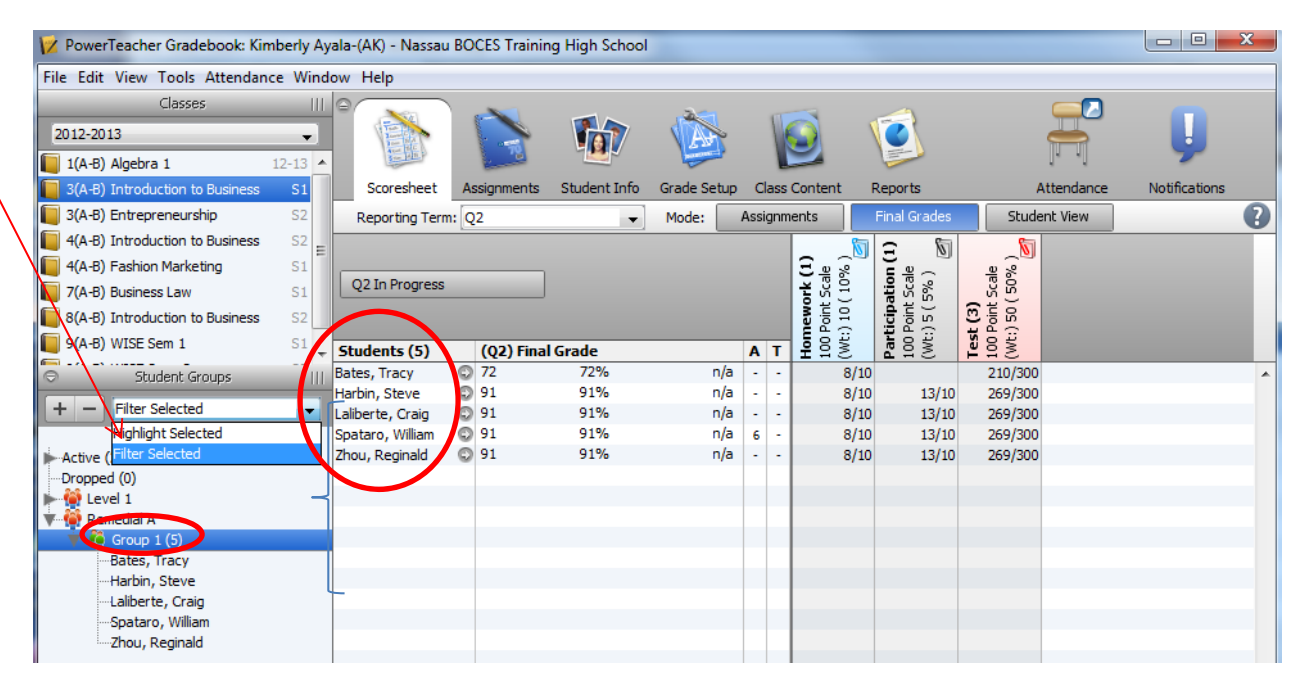

Robert E. Lupinskie Center for Curriculum, Instruction, and Technology • Student Management Services One Merrick Avenue • Westbury, New York 11590

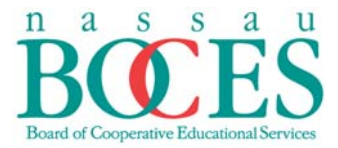

To view all students in a class, with the students in a specified group highlighted, choose <u>Highlight Selected</u> from the drop down menu of the <u>Student Groups</u> pane.

Note: All student names will appear in the class; however, the selected students within the group will be highlighted.

| File Edit View Tools Attendar      | nce Wind | low Help           |        |                    |             |      |      |               |                             |                     |           |               |   |
|------------------------------------|----------|--------------------|--------|--------------------|-------------|------|------|---------------|-----------------------------|---------------------|-----------|---------------|---|
| Classes                            |          |                    | -      |                    | 3-          |      | -    | ~             |                             |                     |           |               |   |
| 2012-2013                          | •        |                    |        |                    |             |      |      |               | 0                           |                     | -         |               |   |
| 1(A-B) Algebra 1                   | 12-13    |                    |        |                    |             |      |      | $\mathbf{r}$  |                             |                     |           | ~             |   |
| 3(A-B) Introduction to Business    | S1       | Scoresheet         | Assign | ments Student Info | Grade Setup | C    | lass | Content       | Reports                     | A                   | ttendance | Notifications |   |
| 🔲 3(A-B) Entrepreneurship          | S2       | Reporting Term     | : 02   | •                  | Mode:       | Assi | ignm | ents          | Final Grades                | Stude               | nt View   |               | a |
| 4(A-B) Introduction to Business    | S2       |                    |        |                    |             |      |      |               | 2 1                         | 5                   |           |               | ř |
| 4(A-B) Fashion Marketing           | S1       |                    |        |                    |             |      |      | E             | 5                           | <br>                |           |               |   |
| 7(A-B) Business Law                | S1       | Q2 In Progress     | _      |                    |             |      |      | Scal<br>Scal  | Scal<br>5cal                | Scal<br>50°         |           |               |   |
| 8(A-B) Introduction to Business    | S2       |                    |        |                    |             |      |      | 10 int        | icipa<br>oint<br>5 (        | 20 int 3            |           |               |   |
| 9(A-B) WISE Sem 1                  | S1       | Students (25)      | (0)    | 2) Final Grade     |             | •    | т    | K:)           | <b>arti</b><br>00 P<br>Wt:) | est<br>00 P<br>Wt:) |           |               |   |
| <b>—</b> -/                        | *        | Adama Dahart       | 00     | 2/1110101000       |             | ~    | •    | I → C<br>0/10 | 12/10                       | 257/200             |           |               |   |
| <ul> <li>Student Groups</li> </ul> |          | Adams, Robert      | 0 01   | 0076               | 11/4        | -    | -    | 0/10          | 13/10                       | 257/300             |           |               | ^ |
| + - Highlight Selected             |          | Barker, Matthew    | 0 72   | 91%                | n/a         | •    | •    | 8/10          | 13/10                       | 269/300             |           |               |   |
|                                    |          | Bates, Iracy       | 0 01   | 72%                | n/a         | -    | -    | 8/10          | 10/10                       | 210/300             |           |               |   |
| 1                                  |          | Boyd, Cherie       | 0 01   | 91%                | n/a         | -    | -    | 8/10          | 13/10                       | 269/300             |           |               |   |
| Active (25)                        |          | Bullock, Virginia  | 0 01   | 91%                | n/a         | -    | -    | 8/10          | 13/10                       | 269/300             |           |               |   |
| Dropped (0)                        |          | Deleon, Ann        | © 91   | 91%                | n/a         | 6    | -    | 8/10          | 13/10                       | 269/300             |           |               |   |
| 🕨 🙀 Level 1                        |          | Fay-Jones, Barbra  | © 91   | 91%                | n/a         | -    | -    | 8/10          | 13/10                       | 269/300             |           |               |   |
| 🐨 🈭 Remedial A                     |          | Fife, James        | © 91   | 91%                | n/a         | 6    | -    | 8/10          | 13/10                       | 269/300             |           |               |   |
| 🔻 🍯 Group 1 (5)                    |          | Gish, Lonnie       | © 91   | 91%                | n/a         | -    | -    | 8/10          | 13/10                       | 269/300             |           |               |   |
| Bates, Tracy                       |          | Guzman, Billy      | © 91   | 91%                | n/a         | -    | -    | 8/10          | 13/10                       | 269/300             |           |               |   |
| Harbin, Steve                      |          | Harbin, Steve      | 91     | 91%                | n/a         | -    | -    | 8/10          | 13/10                       | 269/300             |           |               |   |
| Laliberte, Craig                   |          | Hardin, Galen      | 91     | 91%                | n/a         | -    | -    | 8/10          | 13/10                       | 269/300             |           |               |   |
| Spataro, William                   |          | Kendrick, Linda    | 91     | 91%                | n/a         | -    | -    | 8/10          | 13/10                       | 269/300             |           |               |   |
| Zhou, Reginald                     |          | Laliberte, Craig   | 91     | 91%                | n/a         | -    | -    | 8/10          | 13/10                       | 269/300             |           |               |   |
|                                    |          | Machado, Marta     | 91     | 91%                | n/a         | -    | -    | 8/10          | 13/10                       | 269/300             |           |               |   |
|                                    |          | Militello, Jeffrey | 91     | 91%                | n/a         | -    | -    | 8/10          | 13/10                       | 269/300             |           |               |   |
|                                    |          | Montgomery, M      | 91     | 91%                | n/a         | -    | -    | 8/10          | 13/10                       | 269/300             |           |               |   |
| Categories                         |          | Schneider, Ruth    | 91     | 91%                | n/a         | -    | -    | 8/10          | 13/10                       | 269/300             |           |               |   |
| Catogonos                          |          | Spataro, William   | 91     | 91%                | n/a         | 6    | -    | 8/10          | 13/10                       | 269/300             |           |               |   |
| + - Filter Off                     | •        | Strait, George     | 91     | 91%                | n/a         | -    | -    | 8/10          | 13/10                       | 269/300             |           |               |   |
| M ALL                              |          | Tavarez, Michael   | 91     | 91%                | n/a         | -    | -    | 8/10          | 13/10                       | 269/300             |           |               |   |
|                                    |          | Thomas, Barbara    | 91     | 91%                | n/a         | -    | -    | 8/10          | 13/10                       | 269/300             |           |               |   |
| N Homework                         |          | Wu, Teresa         | 91     | 91%                | n/a         | 6    | -    | 8/10          | 13/10                       | 269/300             |           |               |   |
| Participation                      |          | Youmans, Charles   | 91     | 91%                | n/a         | -    | -    | 8/10          | 13/10                       | 269/300             |           |               |   |
| 🕅 Project                          |          | Zhou, Reginald     | 91     | 91%                | n/a         | -    | -    | 8/10          | 13/10                       | 269/300             |           |               |   |
| 🕅 Ouiz                             |          |                    |        |                    |             |      |      |               |                             |                     |           |               |   |
|                                    |          |                    |        |                    |             |      |      |               |                             |                     |           |               |   |

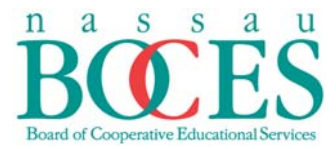

#### **Individual Student Reports**

From the **Navigation** bar, click on the **Reports** tab.

Choose Individual Student Report from the drop down menu.

| 📝 PowerTeacher Gradebook: Kimb  | erly Ay | ala-(AK) - Nassau                                                                                                    | BOCES Trainir  | g High School    |                   |                     |         |       |       |               |
|---------------------------------|---------|----------------------------------------------------------------------------------------------------|----------------|------------------|-------------------|---------------------|---------|-------|-------|---------------|
| File Edit View Tools Attendance | Wind    | ow Help                                                                                                    |                |                  |                   |                     |         |       |       |               |
| Classes                         |         | Θ                                                                                                    |                |                  | 3                 |                     |         | _     |       | -             |
| 2012-2013                       | •       |                                                                                                    |                |                  | (A)               |                     |         | -     |       |               |
| 📗 1(A-B) Algebra 1              | 12-13   | in the second second se |                |                  |                   |                     |         | 1.    | -U    | ~             |
| 3(A-B) Introduction to Business | S1      | Scoresheet                                                                                                    | Assignments    | Student Info     | Grade Setup       | Class Content       | Reports | Atten | dance | Notifications |
| 📔 3(A-B) Entrepreneurship       | S2      |                                                                                                    |                |                  |                   |                     |         |       |       |               |
| 4(A-B) Introduction to Business | S2      | Name:                                                                                                    |                | Description:     |                   |                     |         |       |       |               |
| 📒 4(A-B) Fashion Marketing      | S1      | Attendance Grid                                                                                                    | ¢              | Student and d    | late grid templa  | te for taking atter | ndance  |       |       |               |
| 7(A-B) Business Law             | S1      | Category Total Re                                                                                                    | port 🤅         | Summary of c     | ategory totals b  | y section or by st  | tudent  |       |       |               |
| 8(A-B) Introduction to Business | S2      | Final Grade and Co                                                                                                    | mment Ver 🦷    | Final grades a   | nd comments by    | y reporting term    |         |       |       |               |
| 9(A-B) WISE Sem 1               | S1      | Missing Assignmen                                                                                                    | tReport C      | Listing of assig | ments that hav    | e not been score    | d       |       |       |               |
| 9(A-B) WISE Sem 2               | 52      | Scoresheet                                                                                                    | C C            | Student grade    | e and assignmen   | it data             |         |       |       |               |
|                                 | 02      | Standards Report                                                                                                    | 0              | Standards Fin    | al Grades and S   | tandards Assignm    | nent S  |       |       |               |
|                                 |         | Student Multi-Sect                                                                                                    | ion Report 🛛 🤅 | Student inform   | nation from all o | f a student's sect  | tions.  |       |       |               |
|                                 |         | Student Roster                                                                                                    | ¢              | Student demo     | graphic informa   | tion listed one rov | w per   |       |       |               |
|                                 |         |                                                                                                    |                |                  |                   |                     |         |       |       |               |
| Student Groups                  |         |                                                                                                    |                |                  |                   |                     |         |       |       |               |
| + - Highlight Selected          | •       |                                                                                                    |                |                  |                   |                     |         |       |       |               |
|                                 |         |                                                                                                    |                |                  |                   |                     |         |       |       |               |
| Active (25)                     |         |                                                                                                    |                |                  |                   |                     |         |       |       |               |
| Dropped (0)                     |         |                                                                                                    |                |                  |                   |                     |         |       |       |               |
| 🕨 🔮 Level 1                     |         |                                                                                                    |                |                  |                   |                     |         |       |       |               |

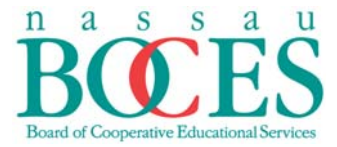

#### The Individual Student Report screen will appear.

Check all options you are seeking the report to include.

# Click Run Report.

| 0 0      |                       | Individual Student Report                                                 | ≡          |
|----------|-----------------------|---------------------------------------------------------------------------|------------|
| Criteria | ayout                 |                                                                           | ?          |
| Aurian   | Name:<br>Description: | Individual Student Report<br>Summary of class activity per student        | Î          |
|          | Output Type:          | PDF      HTML      Export (CSV)                                           |            |
|          | Sections:             | Selected Class     O Active Classes     Order By: Section, Student      ✓ |            |
|          | Students:             | All Enrolled      Selected Groups and/or Students                         |            |
|          | Student Field:        | Student Name Student Number Sort By: Number                               |            |
|          | Abbreviate:           | Enal Grades Assignments Comments Categories                               |            |
|          | Date Range:           | Manual This term only                                                     |            |
|          | Start Date:           | MM/DD/YYYY                                                                |            |
|          | End Date:             | MM/DD/YYYY                                                                | -          |
|          | •                     |                                                                           | Run Report |
|          |                       |                                                                           |            |
|          |                       |                                                                           |            |
|          |                       |                                                                           |            |
|          |                       |                                                                           |            |

| Robert E. Lupinskie Center for Curriculum, Instruction, and Technology • Student Management Services |
|----------------------------------------------------------------------------------------------------|
| One Merrick Avenue • Westbury, New York 11590                                                        |

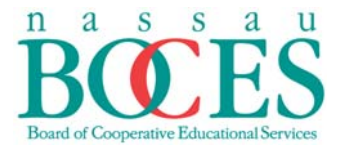

You will be given the option to **Open** or **Save** the report.

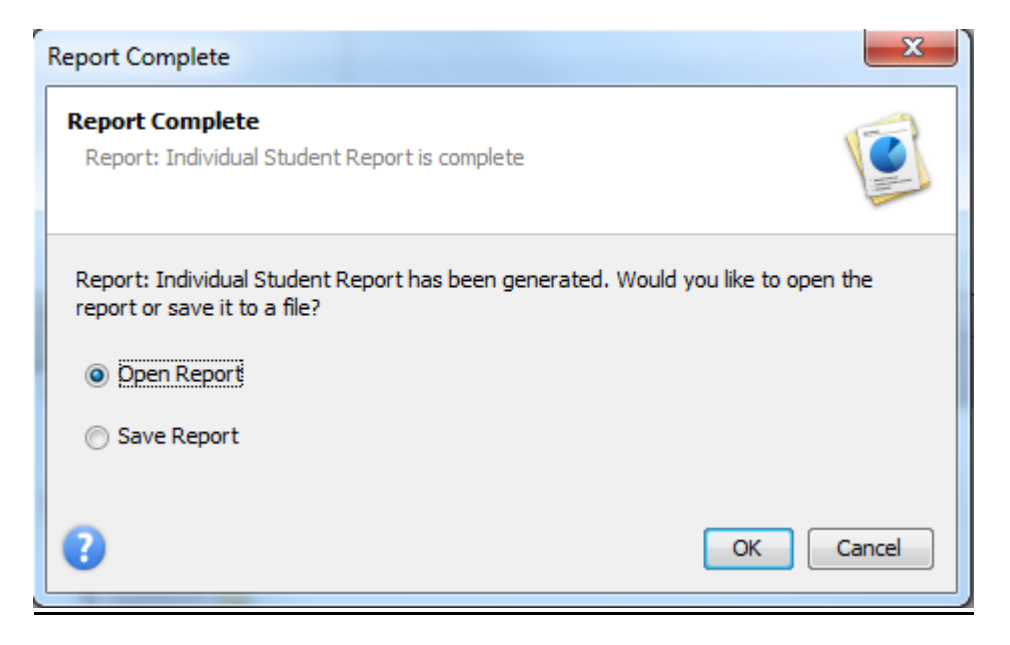

#### Example of sample Individual Student Report

| Individual S           | Student Rep          | ort                    |                         |           |       |        |                 | Adams, Robert       |
|------------------------|----------------------|------------------------|-------------------------|-----------|-------|--------|-----------------|---------------------|
| Class: 3(A-            | B) Introduction t    | o Business             |                         |           |       |        | Teacher Name: A | yala-(AK), Kimberly |
| Final Grade            | e<br>rm Letter (     | Grade Percent          | age Fina                | l Grad    | e Co  | mment  |                 |                     |
| P1                     |                      |                        |                         |           |       |        |                 |                     |
| Q1                     |                      |                        |                         |           |       |        |                 |                     |
| E1                     |                      |                        |                         |           |       |        |                 |                     |
| P2                     |                      |                        |                         |           |       |        |                 |                     |
| F1                     |                      |                        |                         |           |       |        |                 |                     |
| Q2                     | 88                   | 88%                    |                         |           |       |        |                 |                     |
| R1                     |                      |                        |                         |           |       |        |                 |                     |
| Y1                     | 89                   | 89%                    |                         |           |       |        |                 |                     |
| Assignmen              | t Scores             |                        |                         | Pts.      |       |        |                 |                     |
| Date                   | Category             | Assignment             | Score                   | Poss      | %     | Grade  | Score Comment   |                     |
| 01/09/2013             | Homework             | Homework 1             | 8                       | 10        | 80    | 80     |                 |                     |
| 01/09/2013             | Test                 | test 1                 | 80                      | 100       | 80    | 80     |                 |                     |
| 01/09/2013             | Participation        | par                    | 13                      | 10        | 130   | 100    |                 |                     |
| 01/10/2013             | Test                 | test 2                 | 79                      | 100       | 79    | 79     |                 |                     |
| 01/16/2013             | Test                 | test                   | 98                      | 100       | 98    | 98     |                 |                     |
| Category S<br>Category | ummary<br># of Asmts | Total Points<br>Earned | Total Point<br>Possible | s<br>Pero | centa | age Le | tter Grade      |                     |
| Test                   | 3                    | 257                    | 300                     | 8         | 5.6%  |        | 86              |                     |
| Participation          | 1                    | 13                     | 10                      | 1         | 30%   |        | 100             |                     |
| Homework               | 1                    | 8                      | 10                      |           | 80%   |        | 80              |                     |

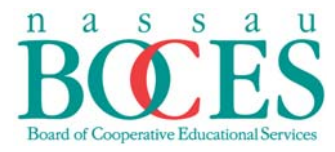

Student Management Services

|                                       | <br>                                  |
|---------------------------------------|---------------------------------------|
|                                       |                                       |
|                                       | <br>                                  |
|                                       |                                       |
|                                       | <br>                                  |
|                                       |                                       |
|                                       |                                       |
|                                       |                                       |
|                                       |                                       |
|                                       |                                       |
|                                       |                                       |
|                                       |                                       |
|                                       |                                       |
|                                       |                                       |
|                                       |                                       |
|                                       |                                       |
|                                       |                                       |
|                                       |                                       |
|                                       |                                       |
|                                       |                                       |
|                                       |                                       |
|                                       |                                       |
|                                       |                                       |
|                                       | <br>                                  |
|                                       |                                       |
|                                       | <br>                                  |
|                                       |                                       |
|                                       |                                       |
|                                       |                                       |
|                                       | <br>                                  |
|                                       |                                       |
|                                       |                                       |
|                                       |                                       |
| · · · · · · · · · · · · · · · · · · · | <br>                                  |
|                                       |                                       |
|                                       |                                       |
|                                       |                                       |
|                                       |                                       |
|                                       |                                       |
|                                       |                                       |
|                                       |                                       |
|                                       |                                       |
|                                       |                                       |
|                                       |                                       |
|                                       |                                       |
|                                       |                                       |
|                                       | <br>                                  |
|                                       |                                       |
|                                       | <br>                                  |
|                                       |                                       |
|                                       | <br>                                  |
|                                       |                                       |
|                                       | <br>                                  |
|                                       |                                       |
|                                       | <br>                                  |
|                                       |                                       |
|                                       |                                       |
|                                       | <br>                                  |
|                                       | <br>                                  |
|                                       | <br>                                  |
|                                       | <br>                                  |
|                                       | <br>                                  |
|                                       | <br>                                  |
|                                       | <br>                                  |
|                                       |                                       |
|                                       | · · · · · · · · · · · · · · · · · · · |
|                                       |                                       |
|                                       |                                       |
|                                       |                                       |
|                                       |                                       |
|                                       |                                       |
|                                       |                                       |

Robert E. Lupinskie Center for Curriculum, Instruction, and Technology • Student Management Services One Merrick Avenue • Westbury, New York 11590